# 2021

# TalentPeak<sup>™</sup> Appraisee Comprehensive Reference Guide

# **TalentPeak**

Insights For Performance LLC & TalentPeak™ 1/1/2021

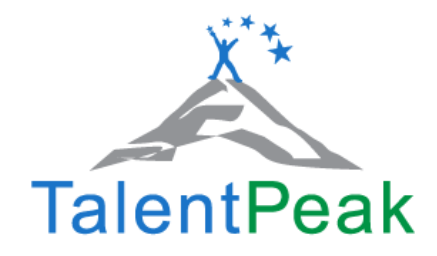

# **Table of Contents**

| TALENTPEAK™ VIDEO LINK & INFORMATION                                                                                                    | 4                                      |
|----------------------------------------------------------------------------------------------------|----------------------------------------|
| LOGGING INTO THE SYSTEM FOR THE FIRST TIME                                                                                                    | 4                                      |
| PASSWORD CHANGES & USER FILES                                                                                                    | 6                                      |
| TALENTPEAK™ PERFORMANCE REVIEW PROCESS OVERVIEW                                                                                                    | 7                                      |
| THE ROLE EACH FORM PLAYS                                                                                                    | 7                                      |
| APPRAISAL MANAGER DASHBOARD                                                                                                    | 8                                      |
| APPRAISAL MANAGER PAGE OVERVIEW                                                                                                    | 9                                      |
| Form Links Description                                                                                                    | 9                                      |
| PERFORMANCE RECORD NOTES                                                                                                    | 10                                     |
| APPRAISAL PREPARATION FORM                                                                                                    | 11                                     |
| OFFICIAL APPRAISAL FORM                                                                                                    | 13                                     |
| APPRAISAL SUMMARY AND PERFORMANCE OPTIMISATION PLAN (POP)                                                                                                    | 14                                     |
| Signing Off<br>Undoing signoffs                                                                                                    | 14<br>15                               |
| TALENTPEAK™ DEFINITIONS                                                                                                    | 16                                     |
| What are Performance Measures & Standards?<br>TalentPeak™ Definitions of Form Links                                                                              | 16<br>17                               |
| OPTIONAL ADD ON MODULES AND SYSTEMS OVERVIEW                                                                                                    | 18                                     |
| TALENTPEAK™ MULTIRATER MODULE APPRAISEE GUIDE                                                                                                    | 19                                     |
| MULTIRATER COMPLETION OF THE APPRAISAL QUESTIONNAIRE<br>Multirater Appraisals To Do                                                                              | 19<br>19                               |
| TALENTPEAK SUMMIT GOAL MANAGEMENT™ SYSTEM APPRAISEE GUIDE                                                                                                    | 20                                     |
| EMPLOYEE ROLE – ACCESS AND VISIBILITY<br>Corporate Goal Hierarchy<br>My Goal Hierarchy<br>My Goals<br>EDITING & VIEWING MY GOALS<br>Adding Goal Steps (optional) | 20<br>21<br>21<br>21<br>21<br>22<br>22 |
| TALENTPEAK™ LEARNING & DEVELOPMENT SYSTEM APPRAISEE GUIDE                                                                                                    | 24                                     |
| ACCESSING YOUR DEDSONAL DEVELOPMENT PLAN (DDD)                                                                                                    |                                        |

| THE PERSONAL DEVELOPMENT PLAN (PDP)                      | 25 |
|----------------------------------------------------------|----|
| PDP Header Pages                                         | 27 |
| THE LEARNING AND DEVELOPMENT CYCLE GRAPHICAL VIEW        | 28 |
| TALENTPEAK COMPASS 360™ SYSTEM APPRAISEE GUIDE           | 29 |
| Compass 360™ Comparison to Other 360 Systems             | 29 |
| Two 360 Questionnaire Types                              |    |
| Competency-Level Questionnaire Sample:                   |    |
| Indicator-Level Questionnaire Sample:                    |    |
| Email Notifications                                      | 31 |
| INTERNAL RATER COMPLETION OF ASSIGNED 360 QUESTIONNAIRES | 31 |
| 360 Appraisal Questionnaires                             |    |
| 360 Appraisal Reports                                    |    |
| SAMPLE REPORT 1: TABULAR                                 |    |
| Sample Report 2: Narrative                               |    |
| SAMPLE REPORT 3: GRAPHICAL                               |    |
| SAMPLE REPORT 4: GRAPHICAL MAIN                          |    |
|                                                          |    |

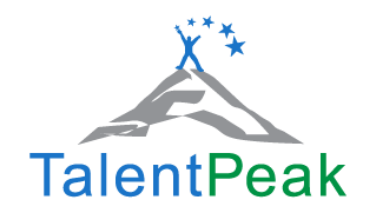

#### PDF Guide Last Updated: 2019

The Online Searchable Knowledge Base is undergoing migration to new platform & will be relaunched 1<sup>st</sup> quarter of 2021 – it will be visible to you here by clicking on the "Knowledge Base" Button. (Currently links to website hidden pages)

| ← → ♂ ☆                                     | 0 🔒 🗝 https://www.talentpeak.net |                                                                                                    | ···· 🗢 📩 🚽 💷 🛎 🗏             |
|---------------------------------------------|----------------------------------|----------------------------------------------------------------------------------------------------|------------------------------|
| TalentPeak                                  |                                  |                                                                                                    | TalentPeak                   |
| Appraisal Manager                           |                                  |                                                                                                    | Welcome Appraisee            |
| Home Users Goals App                        | raisals My User File PDPs        |                                                                                                    | Help Knowledge Base Sign Out |
|                                             |                                  | Filter         Apply Filter         Clear Filter           Type         Reg/ar Appraiseis             Perf Netrod         1 Jan 2021 - 30 Apr 2021 (current) | Whichever Role you are in    |
| My Appraisals                               |                                  |                                                                                                    | click on KNOWLEDGE BASE      |
| There are no appraisals matching the select | ted filter                       |                                                                                                    |                              |

The information in the **APPRAISEE COMPREHENSIVE REFERENCE GUIDE** covers the TalentPeak<sup>™</sup> core performance management system and **all** additional modules and systems for employees as Appraisees. To get the hyperlinks in this User Guide to work, you will need **Adobe Reader** Download it for free from: <u>www.adobe.com</u>

**For easier navigation,** please use the Table of Contents with hyperlinks to navigate to specific topics when questions arrive. The Adobe View pane if enabled will keep the thumbnails open for easier viewing & navigation; and the built in Adobe "search" function, to obtain answers to your questions using key words search, or to quickly get to the desired referenced section.

(In Adobe, at the top left, Click on VIEW>>SHOW/ HIDE >>NAVIGATION PANE>>THUMBNAILS)

Fact Note: TalentPeak™ is written in International English Spelling to enable a globally acceptable format

TalentPeak™ Our Go Green Initiative<br/>We are continuously improving!<br/>Because of this commitment to our users, we undergo frequent system and feature updates.<br/>The benefit is a more efficient TalentPeak™ and richer experience for you.Our User Guides are in downloadable PDF format and are updated frequently with every new release.<br/>Please save this as a PDF and carefully consider before deciding to print. Thank you!

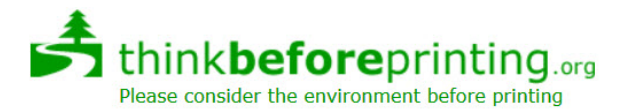

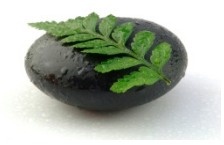

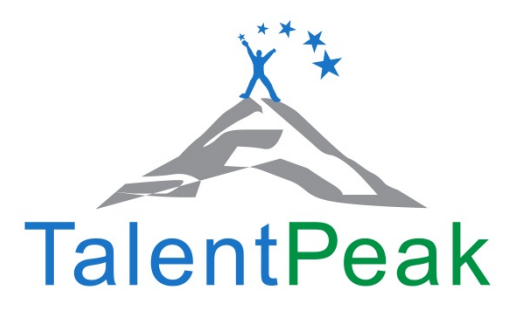

# TalentPeak<sup>™</sup> Video Link & Information

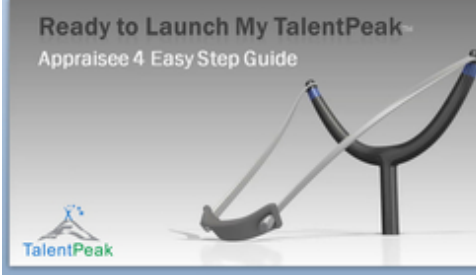

Figure 1 Click to View

View the "Appraisee Launch My TalentPeak" Video: https://www.talent-peak.com/appraisee/ (OR View Here: https://ispri.ng/chkF)

# Logging into the system for the first time

Your Corporate System Administrator (CorpAdmin in short) or Divisional System Administrator (DivAdmin) will let you know when you should log into the system for the first time.

On the <u>TalentPeak<sup>™</sup> Website</u> - Click on the <u>TalentPeak<sup>™</sup> Login</u> Navigation Tab or the TalentPeak<sup>™</sup> Logo on any page. It will take you to the system login page.

Next, click "Forgotten your User ID or Password?" Follow the onscreen instructions. You will be required to enter your work email address.

Within a few minutes your temporary User ID and Password will be sent to that email address. Check your email, spam filters, and junk files for this email. If it comes to your spam/junk folder – please be sure to mark it as NOT Spam so that you can receive the system emails in your regular email inbox.

Please log into the system with the User ID & Temporary Password the first time. (The Org Code is the same for all employees in your organization. Please get it from your HR Administrator or your supervisor/manager if you did not have it.)

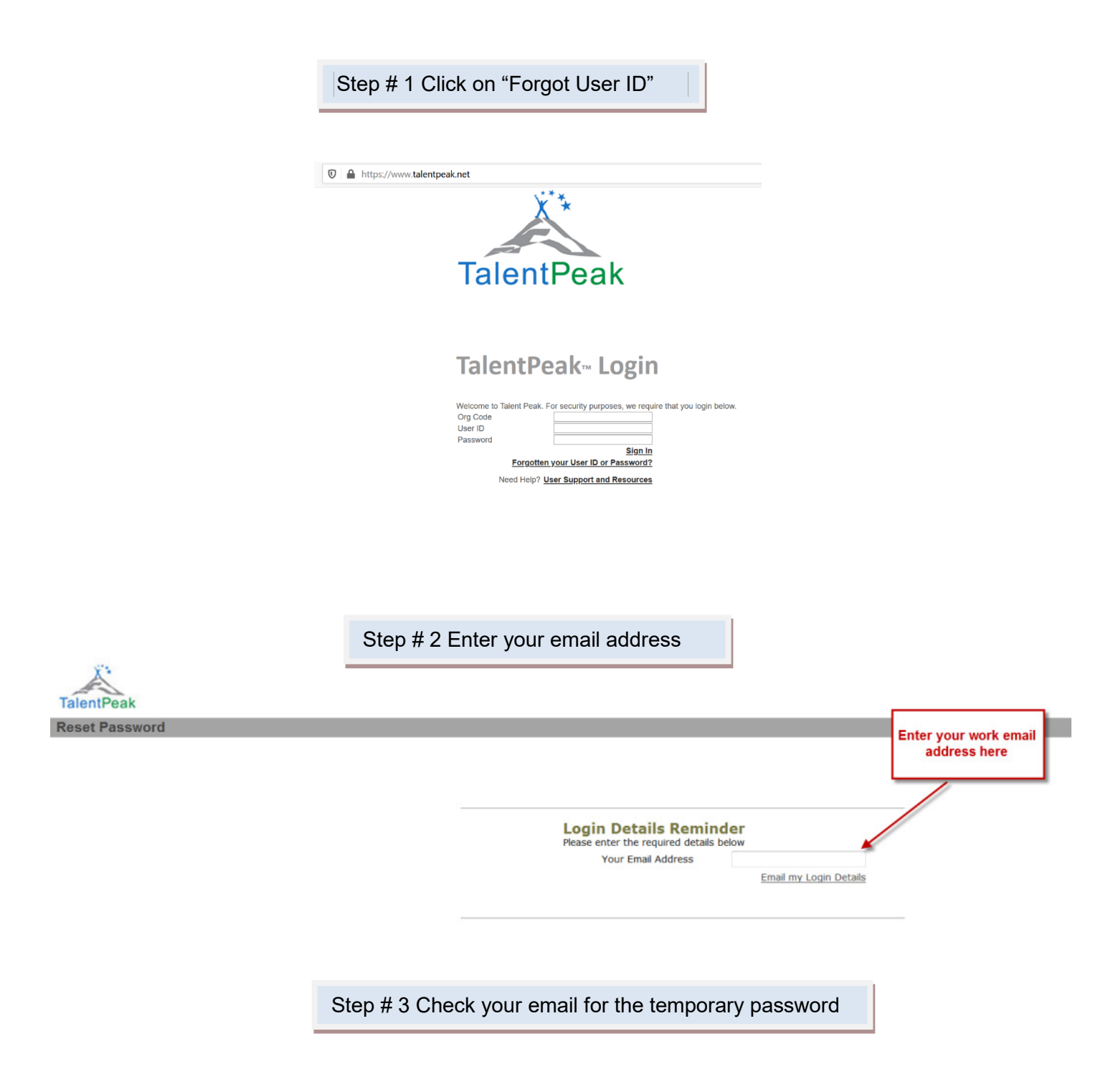

#### Check your email for the temporary password & ID sent to you - log on with those the first time.

IMPORTANT: If you share a common computer with some of your colleagues, DO NOT follow the above procedure, as your CorpAdmin or DivAdmin will give you your User ID and Password verbally.

# **Password Changes & User Files**

Go to your role as Appraisee, by clicking on the role-link "Appraisee" top right of the screen (just above "Sign Out"). You will notice that the link "Appraisee" will now be highlighted yellow (see arrow 1 in the screenshot below).

(NOTE: If you do not have additional roles such as CorpAdmin, DivAdmin or Appraisor, then there will be only one role-link in your case, namely that of Appraisee, and you will go directly to that role when you log into the system (as per the screenshot below).

#### Your Appraisee home page looks as follows:

| Appraise | e Home     |       |                                                 |                                       |                                         |                                              |                                        |                                  |                                 | Wel                                  |
|----------|------------|-------|-------------------------------------------------|---------------------------------------|-----------------------------------------|----------------------------------------------|----------------------------------------|----------------------------------|---------------------------------|--------------------------------------|
| Home     | Appraisals | My Us | er File                                         |                                       |                                         |                                              |                                        |                                  |                                 |                                      |
|          |            | 1     |                                                 |                                       |                                         |                                              |                                        |                                  |                                 |                                      |
| Му Арр   | raisals    | 2     |                                                 |                                       |                                         |                                              |                                        |                                  |                                 |                                      |
|          |            |       | Click desire                                    | d action step                         | below:                                  |                                              |                                        |                                  |                                 |                                      |
|          |            |       | Agreement 1                                     | Add/View<br>Record Note               |                                         | mplete 3                                     | Attend 4<br>UPPRAISAL<br>MEETING       | View<br>Appra                    | , <sup>5</sup>                  | 6<br>Sign Off                        |
|          |            |       |                                                 |                                       | Re                                      | egular Appra                                 | isals                                  |                                  |                                 |                                      |
|          |            |       | Appraisee                                       | Appraisal<br>Date                     | Performance<br>Agreement                | Appraisal Prep<br>Completed                  | Appraisal<br>Completed                 | Summa<br>Signe                   | ry/POP<br>d Off                 | Current Period<br>Perf Percent       |
|          |            |       |                                                 |                                       |                                         | Appraisee                                    |                                        | A/sor                            | A/see                           |                                      |
|          | Dashboard  |       | <u>Jan Bell</u>                                 | 21 Jan 11                             | ✓                                       | *                                            | ✓                                      | ×                                | ×                               |                                      |
|          |            |       | Multirater Questionnaire                        | s to complete: 2                      | click here                              |                                              |                                        |                                  |                                 |                                      |
|          |            |       |                                                 |                                       |                                         |                                              |                                        |                                  |                                 |                                      |
|          |            |       |                                                 |                                       |                                         |                                              |                                        |                                  |                                 |                                      |
|          |            |       | INSTRUCTIONS                                    | 5                                     |                                         |                                              |                                        |                                  |                                 |                                      |
|          |            |       | Introduction                                    |                                       |                                         |                                              |                                        |                                  |                                 |                                      |
|          |            | h     | The dashboard above<br>vet it will indicate .No | lists your perform<br>Appraisate: You | mance appraisal/s<br>, line manager (Ap | and their completion<br>opraisor) is reasons | in status. If you<br>ible for creating | r (regular) app<br>your appraisa | raisal has no<br>Is, and taking | ot been created<br>g you through the |

To change your User ID or Password, do the following: Go to your User File (see arrow 2 in screenshot above). Your User ID appears as text, and can be changed to anything you like (however, we strongly recommended that you use your work email address for best security - if you have your own computer).

Your Password is "hashed" (i.e. appearing as four stars for security purposes). Change your Password by overwriting the stars. When you click "Update", your new Password will be hashed again.

Never use only your first or last name as a Password. At least combine it with three or more numbers such as Jan837. Change your Password at least once every six months.

#### **User File Section:**

| Jan Bell                                                                                                    |                      |                 |
|----------------------------------------------------------------------------------------------------|----------------------|-----------------|
| Please edit the de                                                                                                    | tails below then pre | ess Update      |
|                                                                                                    | Personal Info        | ormation        |
|                                                                                                    | First Name           | Jan             |
|                                                                                                    | Last Name            | Bell            |
|                                                                                                    | Login ID             | jan@company.com |
|                                                                                                    | Password             | ****            |
|                                                                                                    | Company Info         | ormation        |
|                                                                                                    | Job Title            | Payroll Clerk   |
| and the second second s | Employee No          | A12364          |

Contact your manager or Corp-/DivAdmin if your User Details are incorrect or out of date.

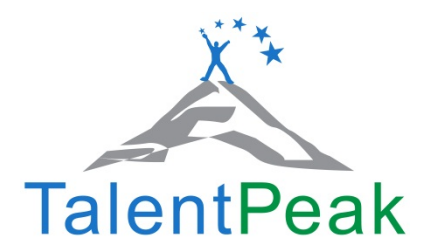

# **TalentPeak<sup>™</sup> Performance Review Process Overview**

TalentPeak<sup>™</sup> has **four key** forms used in the review process that you may not be familiar with and they are:

- 1. The employee agreement or Agreement form
- 2. The Appraisal Preparation Form or Prep form for short
- 3. The Official Appraisal Form
- 4. The Summary Performance Optimization Plan or Summary POP

## **The Role Each Form Plays**

Action 1 The manager finalizes the employee's Agreement (Defined as "what is expected and how he or she will be evaluated")

Action 2 The manager and employee each complete a separate draft appraisal in preparation for their face to face review meeting – these are called **Prep Forms** 

Action 3 Following the Face to Face review meeting the appraisor makes any necessary edits to their Prep Form and with a single click transfers the contents of the updated appraisor prep form to the appraisee's Official Appraisal Form Action 4 The Appraisor then reviews and makes final edits to the Official Appraisal Form and with a single click transforms the entire contents of the Official Appraisal Form to the Summary and Performance Optimization Plan and Sign Off Form Action 5 Employee views the Official Appraisal Form and the Summary POP, and then with a click signs off on their appraisal electronically

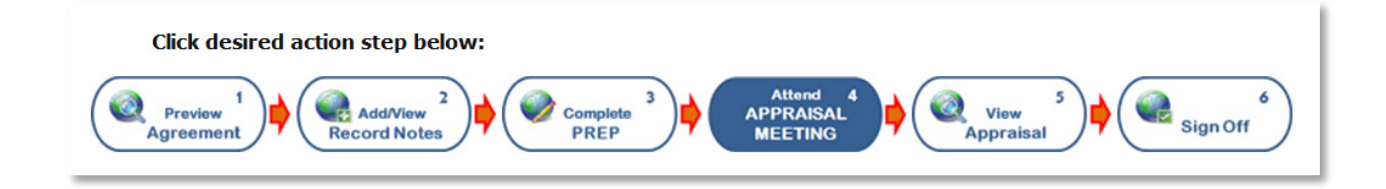

# **Appraisal Manager Dashboard**

| Appraisee Home        |                          |                                        |                                       |                                              |                                        |                                  |                                  | Welco                          | me Jan Bell    | praise |
|-----------------------|--------------------------|----------------------------------------|---------------------------------------|----------------------------------------------|----------------------------------------|----------------------------------|----------------------------------|--------------------------------|----------------|--------|
| Home Appraisals My U  | ser File                 |                                        |                                       |                                              |                                        |                                  |                                  |                                |                | Sign C |
| My Appraisals         | 2                        |                                        |                                       |                                              |                                        |                                  |                                  |                                | 1              |        |
|                       | Click desired            | l action step l                        | below:                                |                                              |                                        |                                  |                                  |                                |                |        |
|                       | Proview<br>Agreement     | Add/View<br>Record Note                |                                       | REP 3                                        | Attend 4<br>APPRAISAL<br>MEETING       | View                             | v<br>iisal                       | 6<br>Sign Off                  |                |        |
| 3                     |                          |                                        | Re                                    | egular Appra                                 | aisals                                 |                                  |                                  |                                |                |        |
|                       | Appraisee                | Appraisal<br>Date                      | Performance<br>Agreement              | Appraisal Prep<br>Completed                  | Appraisal<br>Completed                 | Summa<br>Signe                   | ed Off                           | Current Period<br>Perf Percent |                |        |
|                       |                          |                                        |                                       | Appraisee                                    |                                        | A/sor                            | A/see                            |                                |                |        |
| Dashboard —           | Jan Bell                 | 21 Jan 11                              | ✓                                     | ×                                            | ✓                                      | *                                | *                                |                                |                |        |
|                       | Multirater Questionnaire | s to complete: 2                       | <u>click here</u>                     |                                              |                                        |                                  |                                  |                                |                |        |
|                       | INSTRUCTIONS             | i                                      |                                       |                                              |                                        |                                  |                                  |                                |                |        |
|                       | Introduction             |                                        |                                       |                                              |                                        |                                  |                                  |                                |                |        |
| and the second second | The dashboard above      | lists your perform<br>Appraisals' Your | nance appraisal/s<br>line manager (Ap | and their completion<br>opraisor) is remains | on status. If you<br>ible for creating | r (regular) app<br>your appraisa | oraisal has no<br>Is, and taking | t been created                 | and the second |        |

Next, from the dashboard link under Appraisals >> click on Appraisal Manager (see arrow # 3 below).

**This will open your Appraisal Manager Dashboard** If your direct line manager/supervisor (Appraisor) has already created an appraisal for you, you will see a page looking like the one below:

| Appraisal Manager                                                                                                    |               |                                    |                                          |                 |              | Welcome Jan B         | ell Appraisee                                                                                       |
|----------------------------------------------------------------------------------------------------|---------------|------------------------------------|------------------------------------------|-----------------|--------------|-----------------------|----------------------------------------------------------------------------------------------------|
| Home Appraisals My User Fi                                                                                                    | le            |                                    |                                          |                 |              |                       | Help   Sign Out                                                                                     |
| Appraisal Manager                                                                                                    |               |                                    |                                          |                 |              |                       |                                                                                                    |
| -                                                                                                    | Filter        |                                    |                                          | Apply Filter    | Clear Filter |                       |                                                                                                    |
|                                                                                                    | Туре          | Regular Appraisals                 | ×                                        |                 |              |                       |                                                                                                    |
|                                                                                                    | Perf Period   | 1 Jan 2011 - 31 Dec 2011 (current) | ×                                        |                 |              |                       |                                                                                                    |
|                                                                                                    |               |                                    | Appraise                                 | e Jan Bell      |              |                       |                                                                                                    |
| My Appraisals                                                                                                    |               |                                    |                                          |                 |              |                       |                                                                                                    |
| Appraisee                                                                                                    | Job Title     | Appraisal Date                     | Signoff                                  |                 | This Period  | Yr Cum Avg            |                                                                                                    |
| Appraisor                                                                                                    |               |                                    |                                          |                 |              |                       |                                                                                                    |
| Appraisee: <u>Bell, Jan</u><br>Appraisor: <u>Bean, Connie</u>                                                                                                    | Payroll Clerk | : 21 Jan 2011                      | Appraisee: Not yet<br>Appraisor: Not yet |                 |              |                       | Job Description<br>Agreement Preview<br>Perf Record<br>Appraisal Prep<br>Appraisal<br>Summary / POP |
| and the second second s |               | Annual and a second                | and a second and a second                | the work makers |              | And the second second |                                                                                                    |

Your home page dashboard also indicates whether you have an appraisal created or not. This dashboard also provides details on the status/progress of your appraisal. From there you can also access all your appraisal forms (use the links in the hover popup, which shows when you put your cursor over your name, or the key action step icons).

#### See screenshot below:

| Click desired            | action step b            | elow:                    |                             |                                  | Acti           | on Step         | lcons                          |
|--------------------------|--------------------------|--------------------------|-----------------------------|----------------------------------|----------------|-----------------|--------------------------------|
| Preview 1<br>Agreement   | Add/View<br>Record Notes |                          | nplete <sup>3</sup>         | Attend 4<br>IPPRAISAL<br>MEETING | View<br>Appra  | , <sup>5</sup>  | 6<br>Sign Off                  |
|                          |                          | Re                       | gular Appra                 | isals                            |                |                 |                                |
| Appraisee                | Appraisal<br>Date        | Performance<br>Agreement | Appraisal Prep<br>Completed | Appraisal<br>Completed           | Summa<br>Signe | ry/POP<br>d Off | Current Period<br>Perf Percent |
|                          |                          | -                        | Appraisee                   |                                  | A/sor          | A/see           |                                |
| Jan Bell                 | Jan Bell                 |                          | *                           | ×                                | ×              | ×               |                                |
| Multirater Questionnaire | I want to:               | hover-ov                 | er                          |                                  |                |                 |                                |
|                          | View User File           | popup                    |                             |                                  |                |                 |                                |
|                          | View Job Desc            | ription                  |                             |                                  |                |                 |                                |
| INSTRUCTIONS             | View Agreeme             | nt Preview               |                             |                                  |                |                 |                                |
| 1.1113.400110115         | View/Add Pr fo           | orm <u>ance P</u> ord N  | otes                        |                                  | And a second   |                 | hand an and a second second    |

Appraisals should be created as early as possible at the beginning of a performance period so that you will know what is required of you with respect to your Performance Measures and Standards.

# **Appraisal Manager Page Overview**

The **Appraisal Manager** page (or the popup in your home page dashboard) is the "portal" to gain access to your various online appraisal forms (see links on far right):

| My Appraisals                                                 |                  |                |                                          |             |                   |                                                                                                    |
|---------------------------------------------------------------|------------------|----------------|------------------------------------------|-------------|-------------------|----------------------------------------------------------------------------------------------------|
| One result returned                                           |                  |                |                                          |             |                   |                                                                                                    |
| Appraisee<br>Appraisor                                        | <u>Job Title</u> | Appraisal Date | Signoff                                  | This Period | <u>Yr Cum Avq</u> | Form Links                                                                                          |
| Appraisee: <u>Bell. Jan</u><br>Appraisor: <u>Bean, Connie</u> | Payroll Clerk    | 21 Jan 2011    | Appraisee: Not yet<br>Appraisor: Not yet |             |                   | Job Description<br>Agreement Preview<br>Perf Record<br>Appraisal Prep<br>Appraisal<br>Summary / POP |

# Form Links Description

- Job Description (if activated by your CorpAdmin): Shows your Job Description.
- Agreement Preview: To review your measures and standards to achieve.
- Perf Record (if activated by your CorpAdmin): To upload performance record notes (incidents) of your work performance throughout the performance period, and to view those uploaded by your manager. Read more about the Performance Record functionality click here.
- Appraisal Prep: Takes you to your Appraisal Preparation Form (also called "Self-Appraisal). This Appraisal PREP Form
  cannot be viewed by your Appraisor from his/her login, unless you release it to him/her. Read more about the PREP Form
  <u>click here</u>.
- Appraisal: Takes you to your Official Appraisal Form (completed by your Appraisor after the appraisal interview). You can only access this form once your Appraisor (and Higher Level Manager if activated) has signed off on your appraisal. Read more about the Official Appraisal Form <u>click here.</u>
- Summary/POP: Contains your Performance Percentage Calculations (or rating averages), Performance Optimisation Plan (POP), and signoff link. You can only access this form once your Appraisor (and Higher Level Manager if activated) has signed off on your appraisal. Read more about the Summary/POP Form <u>click here</u>.

#### Who is the Higher Level Manager (HLM)?

The system can be set up by your CorpAdmin to include the approval and signoff of your appraisal by your direct line manager's manager, called Higher Level Manager (HLM) in the system. Alternatively, your Human Resources Department (Corp- or DivAdmin) can also act as HLM.

#### What are "This Period" & "Yr Cum Avg"?

If your organization has more frequent than annual appraisals (e.g. 1, 2, 3, 4, or 6-monthly), then the "This Period" column will show the appraisee performance percentages of the "just-completed" Performance Period only, while the "Yr Cum Avg" column will reflect the cumulative performance percentage averages of all the Performance Periods SO FAR since the start of the Performance Year.

**For example:** Let's say the system has been set for biannual (6-monthly) appraisals, and that a certain employee achieved a performance percentage of 94% for the first six months' appraisal (first Performance Period). At this point, both columns will show a figure of 94%. At the end of the Performance Year, ONLY the last six months (second Performance Period) is reviewed and NOT the full year. So let's say the employee has achieved a performance percentage of 86% for the second Performance Period. The "This Period" column will now show 86%, while the "Yr Cum Avg" column will show 90% (the average of the two Performance Periods). Why calculating the FULL YEAR performance percentage in this way? The answer is simply that the shorter the period under review, the more recent the performance data and incidences, and hence the "fresher" everything will be for the appraisor and appraisee, to ensure a more accurate and conflict-free appraisal. So, once a Performance Period had been appraised, you are done with it - you do not have to review it again later!

# **Performance Record Notes**

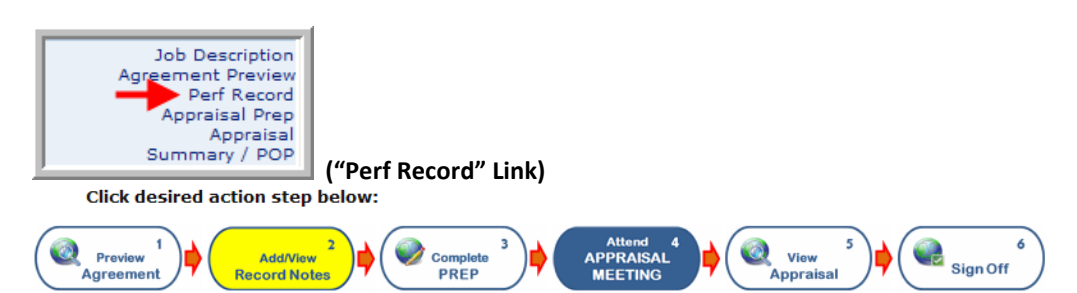

Your CorpAdmin has the ability to disable the Performance Record Functionality of the system. A system warning will pop up (when clicking "Perf Record") if access had been disabled in this way.

If ENABLED, the Appraisor and Appraisee will have the ability to upload performance data, and examples of good ("highlight"), general, or poor ("lowlight") work performance or behaviour (incidents) into the system, to "call up" at appraisal time.

Such regularly uploaded performance notes will ensure that the FULL performance period is considered during appraisals, and not just the last few months.

The two screenshots below show how a Performance Record Note gets added:

|                                                                                                    |                      |                                                 |   |      |       | _       |    |                                                                                                    |
|----------------------------------------------------------------------------------------------------|----------------------|-------------------------------------------------|---|------|-------|---------|----|----------------------------------------------------------------------------------------------------|
|                                                                                                    | Filter               |                                                 |   |      |       |         |    |                                                                                                    |
|                                                                                                    | Measure              | All, or click to select                         | ~ | Туре | All   |         | *  |                                                                                                    |
|                                                                                                    | Uploaded by          | Appraisor & Appraisee                           | ~ |      |       |         |    |                                                                                                    |
|                                                                                                    |                      |                                                 |   |      | Apply | / Filte | er |                                                                                                    |
|                                                                                                    |                      |                                                 |   |      |       |         |    |                                                                                                    |
| Performance Record for: Jan Bell, 1 J                                                                           | lan 2011             | - 31 Dec 2011                                   |   |      |       |         |    | Add Performance Record Note                                                                                     |
| the second second second second second second second second second second second second second second second se | •• <b>•</b> •••••••• | and the second state of the second state of the | ~ | N.a  |       | L       | r  | and and president and all the president of the second second second second second second second second second s |
|                                                                                                    |                      |                                                 |   |      |       |         |    |                                                                                                    |

|                                |                                                                                       | Jun Dell                 |                 |                  |     |
|--------------------------------|---------------------------------------------------------------------------------------|--------------------------|-----------------|------------------|-----|
| Measure                        | Customer Service (Internal)                                                           | ~                        | Туре            | Highlight        | ~   |
| Title                          |                                                                                       |                          |                 |                  |     |
| Customer S                     | ervice Audit                                                                          |                          |                 |                  |     |
| Performa<br>The interna<br>80% | ice Record Details / Description<br>l customer service audit gave me an overall ratir | ng of 95%, which far exc | eeds the minimu | m requirement of | ^   |
|                                |                                                                                       |                          |                 |                  |     |
|                                |                                                                                       |                          |                 |                  |     |
|                                |                                                                                       |                          |                 |                  |     |
|                                |                                                                                       |                          |                 |                  | 2.4 |
|                                |                                                                                       |                          |                 |                  |     |
|                                |                                                                                       |                          |                 |                  |     |

Two electronic files can be attached (uploaded) to each Performance Record Note as evidence of the incident recorded, e.g. an email from a client, or a spread sheet, with performance data.

When clicking SAVE, a system popup will ask you if you want to notify the Appraisor of the note you have added (done by system-generated email). NOTE: Your CorpAdmin can set the system to various combinations of Appraisee (non-) access to the Performance Record functionality.

# **Appraisal Preparation Form**

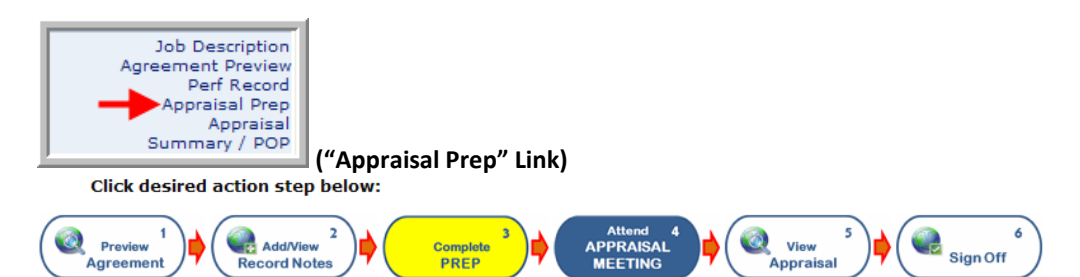

Use this form for your self-appraisal when asked to do so by your Appraisor, i.e. add your provisional notes and give yourself provisional ratings for all your Performance Measures (consult the **Performance Records Notes** in the process – if this functionality is enabled – and print them out if you like). Appraisors have an exact duplicate Appraisal PREP Form on which they can enter their own provisional notes and ratings in private as well.

Your Appraisor should give you minimum one week's notice to prepare for your appraisal.

**NOTE:** Your Appraisal PREP Form cannot be viewed by your Appraisor, or anyone else, **unless you release your PREP Form** to your Appraisor at his/her request (check your organisation's policy in this regard). Corp- & DivAdmins can also view released Appraisee PREPs.

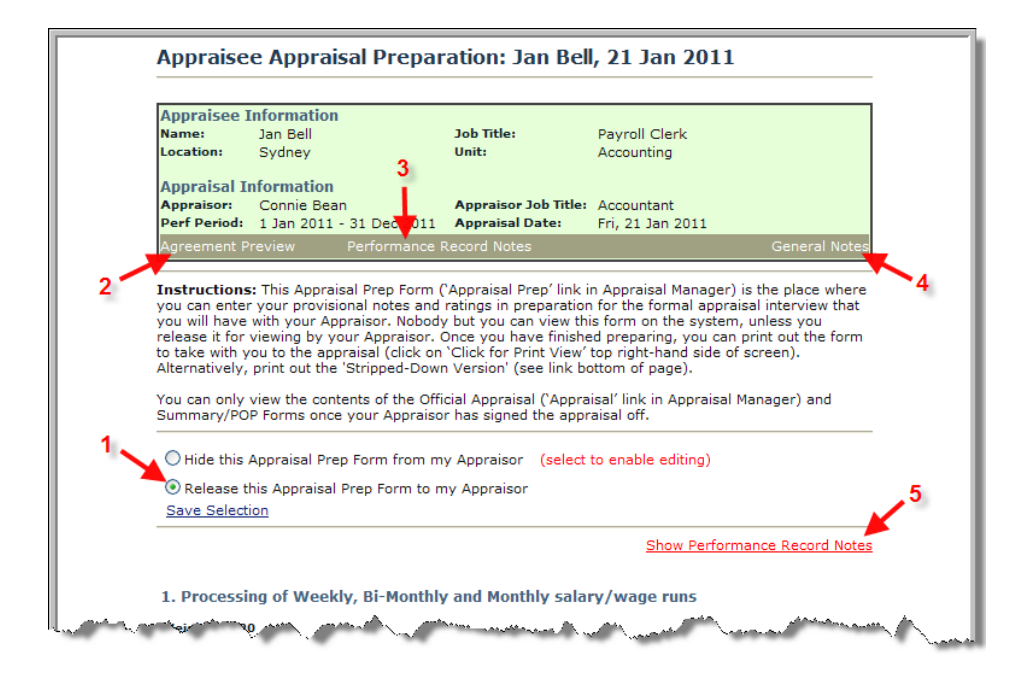

#### <u>KEY</u>

- Radio Button 1 Release PREP: Select and click "Save Selection" to release your completed Prep Form to your Appraisor (when requested to do so).
- Link 2 Agreement Preview: Pop-up page showing all your Performance Measures and Standards to achieve.
- Link 3 Performance Record Notes: Pop-up page (filterable) with all Performance Record Notes (if enabled).
- Link 4 General Notes: Small pop-up window showing notes added (if any) by your Appraisor (e.g. notes re specific projects or clients handled during a performance period).
- Link 5 Show Performance Record Notes: Shows Performance Record Notes WITHIN the Prep Form under each Performance Measure.

**NEXT STEP:** Having prepared independently, both you and the Appraisor should then **print out your completed PREP Forms** (click "Click for Print View" top right of screen), and bring these with you to the appraisal interview, which should ideally be a face-to-face discussion.

After the appraisal your Appraisor will enter the results of the interview onto the Official Appraisal Form ("Appraisal" link), which you will also be able to access later after he/she has signed the appraisal off.

The recommended discussion sequence your Appraisor should follow during the appraisal (for each Performance Measure):

Discuss and reach consensus with you as to what has actually happened with respect to the specific measure over the performance period (consider all performance standards per measure). He/she should ask for your input, add his/her own, and consult the Performance Record Notes on that measure (if any), and then enter a summary of all this into the Actual Performance Notes field of the measure on the Official Appraisal Form.

Mutually agree on a Rating that most accurately reflects the level of performance as agreed in step one, and tick this rating in the Rating Key (all performance standards per measure must be considered jointly).

Discuss and agree what needs to be done (if anything) to help you improve your performance regarding the Performance Measure over the next performance period, including any training and coaching. These are noted in the POP Field. See bottom of PREP Form for more details on the Performance Optimisation Plan (POP).

NOTE: Best practice suggests that your Appraisor has the final say should there be disagreement on any issue. However, your organisation should have a policy in place with respect to handling serious differences in opinion between Appraisors and Appraisees (which they cannot resolve themselves), such as the involvement of your manager's manager to consider the facts and make a final decision. Other organisations, again, get their HR Department to "arbitrate". Find out what applies in your organisation.

# **Official Appraisal Form**

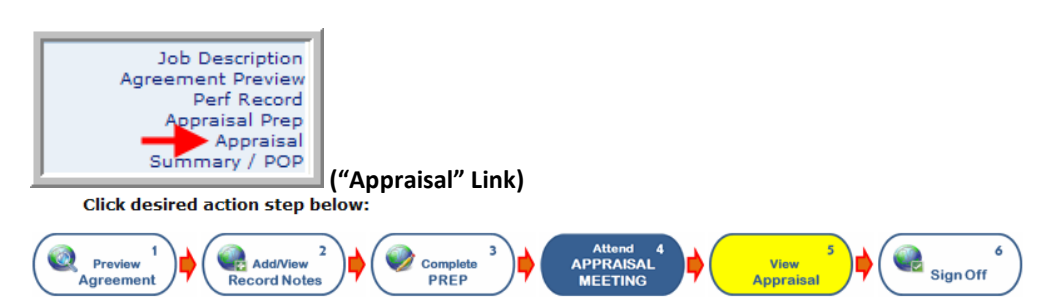

After the appraisal interview, once your Appraisor has entered the results of the appraisal onto the Official Appraisal Form and signed it off, you will be able to access it as well to review the notes and ratings.

Check its accuracy, and if you find anything not reflecting what had been discussed and agreed during the appraisal interview itself, contact your Appraisor to make the necessary corrections.

| Name: Jan Bell Job<br>Location: Sydney Unit                                                                                                    | Title:<br>t:                                                                                                   | Payroll Clerk<br>Accounting                                                                                                    |                                                                                            |
|----------------------------------------------------------------------------------------------------|----------------------------------------------------------------------------------------------------|----------------------------------------------------------------------------------------------------|--------------------------------------------------------------------------------------------|
| Appraisal Information         Appraisor:         Connie Bean         Appraisor:           Perf Period:         1 Jan 2011 - 31 Dec 2011         Appraisor:         Appraisor:                                                                                                    | praisor Job Title:<br>praisal Date:                                                                            | Accountant<br>Fri, 21 Jan 2011                                                                                                    |                                                                                            |
| Agreement Preview Performance Recor                                                                                                    | rd Notes I                                                                                                    | Previous Appraisal                                                                                                    | General Notes                                                                              |
| Instructions: The Appraisor to enter the resu<br>onto this Official Appraisal Form.<br>The Appraisee can only view the contents of th<br>Appraisor has signed the appraisal off on the S                                                                                                    | It of the appraise<br>the Official Appraise<br>Summary/POP For                                                 | al interview (as agreed v<br>sal and Summary/POP F<br>orm.                                                                                                    | with Appraisee)<br>Forms once the                                                          |
|                                                                                                    |                                                                                                    | Show Performa                                                                                                    | nce Record Notes                                                                           |
|                                                                                                    |                                                                                                    |                                                                                                    |                                                                                            |
|                                                                                                    |                                                                                                    |                                                                                                    |                                                                                            |
| and the second second second second second second second second second second second second second second secon                                                                                                    |                                                                                                    | a de la compañía de la compañía de la compañía de la compañía de la compañía de la compañía de la compañía de l<br>Se compañía de la compañía de la compañía de la compañía de la compañía de la compañía de la compañía de la comp                                     | save jes                                                                                   |
| 1. Administrative Skill<br>//eighting: 10                                                                                                    |                                                                                                    |                                                                                                    | <u>save</u> , es                                                                           |
| 1. Administrative Skill<br>/eighting: 10<br>nter Rating Appraisee Self-Rating: 4.0                                                                                                    | Performa                                                                                                    | ince Standards / Behav                                                                                                    | vioural Indicators                                                                         |
| 1. Administrative Skill<br>/eighting: 10<br>Inter Rating Appraises Self-Rating: 4.0<br>5. Significantly Above Target/Standard (i.e.<br>exceptional)                                                                                                    | e. Performa<br>• Is                                                                                            | ance Standards / Behav                                                                                                    | vioural Indicators                                                                         |
| 1. Administrative Skill<br>/eighting: 10<br>nter Rating Appraisee Self-Rating: 4.0<br>5. Significantly Above Target/Standard (i.e.<br>exceptional)<br>4. Above Target/Standard                                                                                                    | e. Performa<br>I I S<br>• Pr<br>• Cs                                                                           | effective at keeping recor<br>pares documents with ca<br>n retrieve information qui                                                                                                    | vioural Indicators<br>ds. re and attention.<br>ckly.                                       |
| 1. Administrative Skill //eighting: 10  1. Significantly Above Target/Standard (i.e. Sc. Significantly Above Target/Standard (i.e. Sc. Above Target/Standard 3. On Target/Standard 3. On Target/Standard (may include slight leviations plus or minus)                                                                                                    | e.<br>E.<br>E.<br>E.<br>E.<br>E.<br>E.<br>E.<br>E.<br>E.<br>E.<br>E.<br>E.<br>E.                               | effective at keeping recor<br>parse documents with ca<br>in retrieve information qui<br>ips improve administrativ<br>igently follows organizatio<br>coedures.                                                                                                    | vioural Indicators<br>ds.<br>re and attention.<br>cdy.<br>e processes.<br>on policies and  |
|                                                                                                    | e.<br>Performa<br>e.<br>B<br>B<br>B<br>B<br>B<br>B<br>B<br>B<br>B<br>B<br>B<br>B<br>B<br>B<br>B<br>B<br>B<br>B | effective at keeping recor<br>sparse documents with ca<br>netrieve information qui<br>lips improve administrativ<br>igsentry follows organizativ<br>coedures.                                                                                                    | vioural Indicators<br>ds.<br>re and attention.<br>ckly.<br>e processes.<br>on policies and |
| 1. Administrative Skill Veighting: 10  5. Significantly Above Target/Standard (i.e. exceptional)  4. Above Target/Standard  3. On Target/Standard (may include slight leviations plus or minus)  2. Below Target/Standard  1. Significantly Below Target/Standard (i.e. macceptable)                                                                                                    | e.<br>Performa<br>e.<br>B<br>B<br>B<br>B<br>B<br>B<br>B<br>B<br>B<br>B<br>B<br>B<br>B<br>B<br>B<br>B<br>B<br>B | effective at keeping recor<br>pares documents with ca<br>pares documents with ca<br>n retrieve information qui<br>lips improve administrativ<br>igsentyres.<br>Ioritizes tasks effectively.<br>highly organized.<br>good at multi-tasking.<br>eps information confident | vioural Indicators<br>ds.<br>re and attention.<br>ckly.<br>on policies and<br>ial.         |
| <ul> <li>1. Administrative Skill</li> <li>// Administrative Skill</li> <li>// Administrative Skill</li> <li>// S. Significantly Above Target/Standard (i.e. exceptional)</li> <li>4. Above Target/Standard</li> <li>3. On Target/Standard (may include slight leviations plus or minus)</li> <li>2. Below Target/Standard</li> <li>1. Significantly Below Target/Standard (i.e. inacceptable)</li> </ul> | e.<br>Performa<br>e.<br>B<br>B<br>B<br>B<br>B<br>B<br>B<br>B<br>B<br>B<br>B<br>B<br>B<br>B<br>B<br>B<br>B<br>B | effective at keeping necor<br>pares documents with ca<br>n retrieve information qui<br>ips improve administrativ<br>igently follows organizati<br>codures.<br>cortizas tasks effectively.<br>highly organizad.<br>good at multi-tasking.<br>eps information confident   | vioural Indicators<br>ds.<br>re and attention.<br>ckly.<br>on policies and<br>ial.         |

#### What is a Weighting?

A Performance Agreement consists of a number of Performance Measures (typically around 5 to 15) relevant to a specific position/jobholder. However, these measures could not all be equally important - so they need to be "weighted" to indicate their relative importance to each other, i.e. the higher the importance of a measure, the higher its weighting should be.

In TalentPeak<sup>™</sup>, the weightings off all Performance Measures need to add up to a total figure of 100. These weightings are factored into the equation that calculates an employee's overall performance percentage, leading to a substantially fairer and more realistic end result. Weightings also indicate to employees where they should focus their efforts more. Performing poorly on a high-weighted measure will have a big negative impact on their overall performance percentage, and vice versa.

NOTE: When the system is set to NOT show performance percentages, it is not necessary to allocate weightings to measures.

# **Appraisal Summary and Performance Optimisation Plan (POP)**

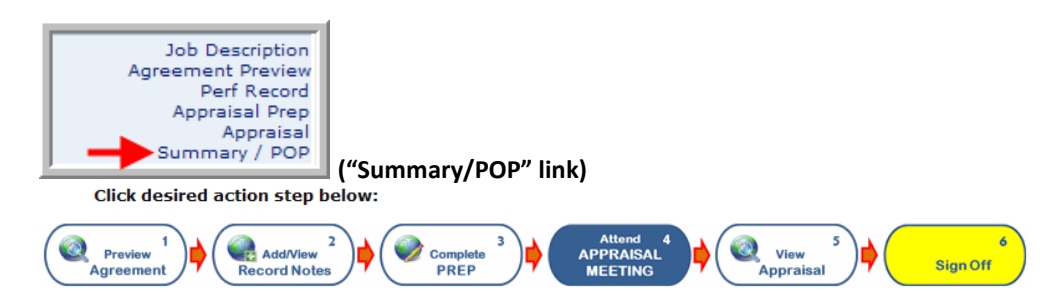

Your performance percentage calculations (or RATING AVERAGE if the weightings and percentage feature of the system had been disabled by your CorpAdmin), show on this page, as well as all the Performance Optimisation Plan (POP) notes carried over from the Official Appraisal Form.

You will also notice any general comments your Appraisor has made in the Appraisor signoff section of the form.

# **Signing Off**

Finally, you can enter some general comments yourself (in the field next to "Appraisee"), and sign the appraisal off by clicking: <u>Sign Off Now</u>

| Appraise        | e Information                                                                                                    |                                                                                                    |                                                                                       |
|-----------------|----------------------------------------------------------------------------------------------------|----------------------------------------------------------------------------------------------------|---------------------------------------------------------------------------------------|
| Name:           | Jan Bell                                                                                                    | Job Title:                                                                                                    | Payroll Clerk                                                                         |
| Location:       | Sydney                                                                                                    | Unit:                                                                                                    | Accounting                                                                            |
| Appraisal       | Information                                                                                                    |                                                                                                    |                                                                                       |
| Appraisor:      | Connie Bean                                                                                                    | Appraisor Job Title:                                                                                                    | Accountant                                                                            |
| Perf<br>Period: | 1 Jan 2011 - 31 Dec 2011                                                                                                    | Appraisal Date:                                                                                                    | Fri, 21 Jan 2011                                                                      |
|                 | and things can only go better fro                                                                                                    | ith us Jan. Just give a littl<br>om there                                                                                | e more attention to internal customer service,                                        |
|                 | and things can only go better for<br>I am very satisfied with the way<br>relationship you enjoy with all st<br>All in all, well done!                                                                                                    | in us Jan. Just give a litt<br>om there.<br>in which you have taken<br>aff.                                              | e more attention to internal customer service,                                        |
|                 | and things can only go better fir<br>I am very satisfied with the way<br>relationship you enjoy with all st<br>All in all, well done!                                                                                                    | en us Jan, Just give a lite<br>om there.<br>in which you have taken<br>aff.                                              | e more attention to internal customer service,                                        |
|                 | and things can only go better fir<br>I am very satisfied with the way<br>relationship you enjoy with all st<br>All in all, well done!                                                                                                    | in us Jan. Just give a lito<br>on there.<br>in which you have taken<br>aff.                                              | e more attention to internal customer service, command of your role and the excellent |
| Appraisee       | and things can only go better fro<br>I am very satisfied with the way<br>relationship you enjoy with all st<br>All in all, well done!<br>Many thanks Mr Bean. I really ag<br>a very bugy and rewarding next<br>during the appraisal interview. | on beran. Just give a littl<br>in which you have taken<br>aff.<br>ppreciate the support you<br>12 months. I am totally c | e more attention to internal customer service, command of your role and the excellent |

| Performance Measures                                                | Rating       | Weighting      | Weighted<br>Rating | PERFORMANCE OPTIMISATION PLAN<br>(incl. Training & Coaching)                                                          |
|---------------------------------------------------------------------|--------------|----------------|--------------------|----------------------------------------------------------------------------------------------------|
| 1. Processing of Weekly, Bi-Monthly and Monthly<br>salary/wage runs | y 2          | 20             | 40                 | Investigate and submit a new operating procedure to cut the weekly wages run time by minimum 20% by 31 December 2011. |
| 2. Liaising with Accounts Department                                | 3            | 10             | 30                 |                                                                                                    |
| 3. Inland Revenue returns and payments                              | 2            | 10             | 20                 |                                                                                                    |
| 4. General Ledger                                                   | 4            | 7              | 28                 | Ask Sue to double-check to prevent any errors.                                                                        |
| 5. Budgeting                                                        | 4            | 10             | 40                 |                                                                                                    |
| 6. Reporting                                                        | 3            | 5              | 15                 | Also include pie charts with monthly reports to show salary/wages breakdown.                                          |
| 7. New employee processing                                          | 3            | 8              | 24                 |                                                                                                    |
| 8. Processing terminations                                          | 3            | 5              | 15                 | Sue to coach and assist with next three staff terminations.                                                           |
| 9. Self Development                                                 | 3            | 5              | 15                 | 80% of planned L&D activities to be completed by 31 October 2011.                                                     |
| 10. Accuracy                                                        | 3            | 5              | 15                 | Manager to provide latest MS Office Suite.<br>Attend MS Excel Advanced workshop externally at Horizons PC Training.   |
| 11. Administrative Skill                                            | 4            | 10             | 40                 |                                                                                                    |
| 12. Customer Service (Internal)                                     | 2            | 5              | 10                 | To attend advanced external Customer Service Workshop.                                                                |
|                                                                     | Overall Perf | 100<br>ormance | 292<br><b>97%</b>  | (Weighted Rating Avg: 2.9)                                                                                            |

NOTE: When the Weightings and Performance Percentages are disabled in the system, then RATING AVERAGES as opposed to percentages will show

# **Undoing signoffs**

After your signoff, all your appraisal forms are "locked", and your Appraisor will not be able to make any changes to it, unless he/she asks the Corp- or DivAdmin to UNDO the signoffs of everybody first. This should only be done with your full knowledge and consent to e.g. rectify an error on one of the forms. Once the correction has been made, the Appraisor will need to sign off again (and HLM if activated), followed by your own signoff LAST to "lock" all the forms again.

As long as your signoff remains intact, you can rest assured that your Appraisor (or Corp- & Divadmin) could not have made any changes to any of your appraisal forms.

#### **Final Remarks**

Through the appropriate use of the TalentPeak<sup>™</sup> System, you will be able to:

- Know upfront at the start of a performance period what is expected of you with respect to your job-relevant Performance Measures and Standards (from the moment your manager creates you appraisal in the system). (Click on Preview Agreement)
- Log into the system at any time to continuously remind yourself of these measures and standards.
- See what Performance Record Notes (if Performance Record functionality enabled) your manager has entered into the system, plus be able to add your own performance examples (or work barriers experienced).
- Prepare for your appraisal in private on your Appraisal PREP Form (Self-Appraisal).
- Review what your Appraisor has entered into your Official Appraisal Form (after the appraisal), and ask for corrections if necessary.
- See your performance percentage calculations (or rating average) on your Appraisal Summary/POP Form.
- See your Appraisor's final comments, enter your own, and sign off electronically (thereby "locking" all your appraisal forms).
- Act upon the POP Notes to improve your competence, and ensure (along with your manager) that environmental work barriers such as a lack of resources, poor systems, policies and procedures are addressed to <u>facilitate</u> work performance and not <u>hinder</u> it.

Performance Management and Appraisals do not come easier and more participative and transparent than what TalentPeak<sup>™</sup> allows you – so use it to its full power to obtain maximum benefit.

# **TalentPeak™ Definitions**

## What are Performance Measures & Standards?

They are a quantitative or qualitative process or output "factor" on which performance is assessed. The most common types of Performance Measure are Goals, Objectives, KPIs, Competencies and Values. There should be approximately 5 to 15 Performance Measures (any combination) per position/role.

**Objective** - Short-term in focus (up to 2 years), Objectives are formulated as with Goals, e.g.: "Implement a new Accounting System by 'x' date". Additional Performance Standards are normally added to guide and measure jobholder performance. Objectives should be **SMART: S**pecific, **M**easurable, **A**ction-oriented, **R**esults-focused, **T**ime-bound

**Goal** - Medium to long-term in focus (2 years plus), goals are formulated (starting with an action verb) as specific results/outcomes to attain by a certain date, e.g.: "Achieve 40% market share by Dec 31, 2012".

**KPI** - Key Performance Indicators are OUTPUT MEASURES such as: Sales, Customer Satisfaction, Avg \$ Value per Transaction, Staff Retention, ROI, Market Share, etc.

#### Competency

Job-critical skills, knowledge, abilities, characteristics, attributes and attitudes that combine to produce outstanding performance in a specific position.

Examples of Competencies are: Interpersonal Skills, Leadership, Teamwork, Accuracy, Creativity, Customer Focus, Integrity, Selling Skills, etc. Whereas Goals, Objectives and KPIs have Performance Standards, Competencies and Values have Behavioral Indicators (these are prime behavior examples describing the Competency), e.g.:

**Performance Standards** - Written statements, describing HOW WELL Performance Measures should be performed; i.e. the benchmarks against which to evaluate work performance. Performance Standards should be clearly definable, unambiguous, and simple.

There are, broadly spoken, two types of performance standards: QUANTITATIVE and QUALITATIVE.

#### 1. QUANTITATIVE STANDARDS (quantifiable and objectively measurable):

- Numbers, quantity of products/services to deliver ("300 items", "10 service calls per day")
- Duration, deadlines, target dates ("one month", "by 15 November")
- Frequency ("monthly")
- Costs, expenses, budgets ("\$5,000")
- Income, savings, profit, turnover, sales targets ("\$10m")
- Percentages ("increase by 35%", "25% ROI", "40% market share")
- Ratios ("output:input", "staff complement:customers", "debt:equity", "sales:cost of sales")
- Technical tolerances ("2 microns")
- Error/reject rate, wastage, downtime ("not to exceed 3%")

#### 2. QUALITATIVE STANDARDS (descriptive):

- Certain critical steps to include with goal/objective execution ("Present recommendations to Management Team for final approval")
- The following of an official process, policy or legislation ("Legislation XYZ", "Checklist B")
- Required behaviors to exhibit during objective achievement ("Smile and great customers entering the store", "Answer incoming calls within three rings", "Treat all customers with courtesy and respect").

# **TalentPeak™ Definitions of Form Links**

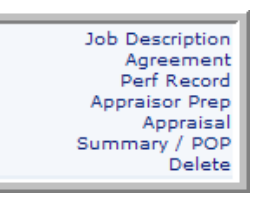

**Job Description** (if this feature is activated & has been released by CorpAdmin): Clicking this link shows the viewable version of the Appraisee's Job Description

Agreement: Opens the Performance Agreement to view or edit

**Perf Record:** Opens the page where Appraisor or Appraisee can View or Add **Performance Record Notes** to document good or poor work performance or behaviour throughout the performance period.

**Appraisor Prep:** Takes you to the **Appraisor Preparation (Draft) Form**. The Appraisor's PREP form <u>cannot</u> be viewed by the Appraisee, or anyone else; unless the feature to "allow its release" is activated in System Settings. (Appraisees have their own PREP Form, also called "Self-Appraiseal").

**Appraisal:** Takes you to the **Official Appraisal Form** of the Appraisee (to be completed after the appraisal interview). The contents of the Appraisor Prep Form can be transferred into this form (individual measures, or the entire PREP Form contents in one step - see transfer links on the Appraisor Prep Form).

NOTE: The Official Appraisal Form <u>cannot</u> be viewed by the Appraisee from his/her login until such time as the Appraisor - and Higher Level Manager (HLM) if activated - signs off on the Appraisal (the HLM can e.g. be the Appraisor's boss or the Corp- or DivAdmin)

**Summary/POP:** Contains the Performance Percentage Calculations (or rating averages), **Performance Optimisation Plans**, and signoff links.

NOTE: The Summary/POP Form also <u>cannot</u> be viewed by the Appraisee from his/her login until such time as the Appraisor (and HLM if activated) signs off on the Appraisal.

Delete: Deletes an appraisal that has not been signed off yet

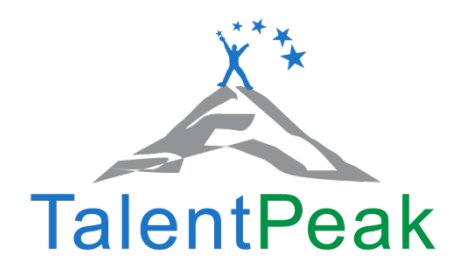

# **Optional Add On Modules and Systems Overview**

#### 1. Multirater System

*If activated* by your CorpAdmin, the Multirater will allow up to five other managers/co-workers to rate and give feedback on an employee's performance (e.g. an employee reporting to more than one manager, or project managers in a matrix organisation). Please see the Multirater Appraisee Guide <u>Section</u> for more information.

#### 2. Learning Management (L&D) System

*If activated* as an add-on system to manage all employees' Learning and Development, Personal Development Plans (PDPs) and Career Development. Please see the L & D Appraisee Guide in this <u>Section</u> for more information.

#### 3. Goal Management Module

*If activated* as an add-on system to create, cascade and manage Goals for the organization. Please see the Summit Goal™ Management Appraisee Guide in this <u>Section</u>.

#### 4. Compass360 Feedback System

*If activated* as an add-on system to the core performance management, or as a stand-alone system; it may or may not be viewable to some or all employees. Please see the Compass 360<sup>™</sup> Appraisee guide in this <u>Section</u>.

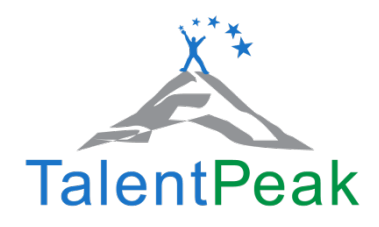

# **TalentPeak™ Multirater Module Appraisee Guide**

Access to the Multirater module is only if activated by your organization, and will you see the following.

## **Multirater Completion of the Appraisal Questionnaire**

| TalentP  | eak      |                 |              |         |     |
|----------|----------|-----------------|--------------|---------|-----|
| Appraisa | al Manag | er              | APPRAISEE    | ROLE VI | EVV |
| Home     | Goals    |                 | My User File | PDPs    |     |
|          |          | Appraisal Manag | ger          |         |     |
|          |          | Multirater Apps | TO DO        |         |     |
|          |          | 360 Appraisal M | lanager      |         |     |
|          |          | 360 Appraisals  | то ро        |         |     |
|          |          |                 |              |         |     |
|          |          |                 |              |         |     |
|          |          |                 |              |         |     |

Multiraters go to their Appraisee Role, and select Appraisals >> Multirater Apps TO DO

**NOTE:** You will also receive an email notification which will have detailed instructions plus a hyperlink that opens the questionnaire directly without havening to log into the system.

#### Multirater Appraisals To Do

#### There are two types (follow the detailed instructions):

- Colleague Appraisals
- Self-Appraisals

Bean, Connie

| Perf Period       1 Jan 2011 - 31 Dec 2011 (current)         What is a Multirater Appraisal?         Colleague Appraisal         • The following of your colleagues have been assigned to you for appraisal.         • Please click 'Appraise' to proceed with your Multirater feedback for this person.         • If you were unable to observe the Appraise in respect of a specific measure, select the rating option 'Unable to r         • If you do not have time to complete an entire appraisal in one sitting, just click 'Save Progress' or 'Save and Corr         • Once you have signed off the appraisal guestionnaire, you will not be able to make changes to it again, but you cuntil such time as all Multirater appraisals for an employee have been completed).         • Please complete the appraisals by the due dates indicated.         Person to Appraise       Job Title       Appraisal Type       Due Date       Status         Bell, Jan       Payroll Clerk       Multirater: Other       21 Jan 2011       Not Started       Appraise         Mills, Bobby       Training Officer       Multirater: Other       31 Dec 2011       In Progress       Appraise         Some of your colleagues (e.g. managers and supervisors you have worked with during this performance period)       Your appraisals of yourself will be compared to their appraisals of you, so that the differences in perception can by you can take the necessary steps to improve in these areas.       If you do not have time to complete an entire self-appraisal in one sitting, just click 'Save P                                                                                                    |                  |                 |                          |                             |                            | 0                                            | aisals To D                              | Multirater Appr                                                     |
|----------------------------------------------------------------------------------------------------|------------------|-----------------|--------------------------|-----------------------------|----------------------------|----------------------------------------------|------------------------------------------|---------------------------------------------------------------------|
| What is a Multirater Appraisal?         Colleague Appraisal         • The following of your colleagues have been assigned to you for appraisal.         Please click 'Appraise' to proceed with your Multirater feedback for this person.         If you were unable to observe the Appraise in respect of a specific measure, select the rating option 'Unable to r         If you were unable to observe the Appraise in respect of a specific measure, select the rating option 'Unable to r         Once you have signed off the appraisal questionnaire, you will not be able to make changes to it again, but you cuutil such time as all Multirater appraisals for an employee have been completed).         Please complete the appraisal by the due dates indicated. <b>Person to Appraise</b> Job Title Appraisal Type Due Date Status         Bell, Jan       Payroll Clerk       Multirater: Other 21 Jan 2011       Not Started Appraise         Mills, Bobby       Training Officer       Multirater: Other 31 Dec 2011       In Progress       Appraise         Self-Appraisal         Self-Appraisals of yourself will be compared to their appraisals of you, so that the differences in perception can by you can take the necessary steps to improve in these areas.         If you dong have signed of the self-appraisal listed below.         Some of your self will be compared to their appraisals of you, so that the differences in perception can by you c                                                                                                    | ~ ~              |                 |                          |                             |                            | nt) 💌                                        | - 31 Dec 2011 (curre                     | Perf Period 1 Jan 2011 -                                            |
| Colleague Appraisals         • The following of your colleagues have been assigned to you for appraisal.         • Please click 'Appraise' to proceed with your Multirater feedback for this person.         • If you were unable to observe the Appraise in respect of a specific measure, select the rating option 'Unable to r         • If you do not have time to complete an entire appraisal in one sitting, just click 'Save Progress' or 'Save and Com         • Once you have signed off the appraisal questionnaire, you will not be able to make changes to it again, but you cruintil such time as all Multirater appraisals for an employee have been completed).         • Please complete the appraisal by the due dates indicated.            Person to Appraise             Bell, Jan             Payroll Clerk          Multirater: Other         10 Mar 2011         Completed:         Mills, Bobby         Training Officer         Multirater: Other         11 Dec 2011         In Progress <b>Self-Appraisals</b> You have been assigned to do the self-appraisals listed below.                  You have been assigned to do the self-appraisals of you, so that the differences in perception can by you can take the necessary steps to improve in these areas.            You apa                                                                                                    |                  |                 |                          |                             |                            |                                              | Appraisal?                               | What is a Multirater                                                |
| The following of your colleagues have been assigned to you for appraisal.     Please click 'Appraise' to proceed with your Multirater feedback for this person.     If you were unable to observe the Appraises in respect of a specific measure, select the rating option 'Unable to r     If you were unable to observe the Appraises in respect of a specific measure, select the rating option 'Unable to r     If you wave time to complete an entire appraisal in one sitting, just click 'Save Progress' or 'Save and Com     Once you have signed off the appraisal upstonnaire, you will not be able to make changes to it again, but you cr     until such time as all Multirater appraisals for an employee have been completed).     Please complete the appraisal by the due dates indicated.      Person to Appraise Job Title Appraisal Type Due Date Status     Bell, Jan Payroll Clerk Multirater: Other 21 Jan 2011 Not Started Appraise     Blake, Jane Payroll Clerk Multirater: Other 10 Mar 2011 Completed: 10 Mar 2011 Appraise     Mills, Bobby Training Officer Multirater: Other 31 Dec 2011 In Progress Appraise     Self-Appraisal     You have been assigned to do the self-appraisals listed below.     Some of your colleagues (e.g. managers and supervisors you have worked with during this performance period)     Your appraisels of yourself will be compared to their appraisals of you, so that the differences in perception can b     you can take the necessary steps to improve in these areas.     If you do not have time to complete an entire self-appraisal in one sitting, just click 'Save Progress' or 'Save and     Once you have signed off the appraisal questionnaire, you will not be able to make changes to it again, but you cu     until such time as Jam Multirater: appraisels for an employee have been completed). | 5                |                 |                          |                             |                            |                                              | 5                                        | Colleague Appraisal                                                 |
| Please click 'Appraise' to proceed with your Multirater feedback for this person. If you were unable to observe the Appraisee in respect of a specific measure, select the rating option 'Unable to r If you do not have time to complete an entire appraisal in one sitting, just click 'Save Progress' or 'Save and Com Once you have signed off the appraisal questionnaire, you will not be able to make changes to it again, but you cu until such time as all Multirater appraisals for an employee have been completed). Please complete the appraisals by the due dates indicated.  Person to Appraise Job Title Appraisal Type Due Date Status Bell, Jan Payroll Clerk Multirater: Other 21 Jan 2011 Not Started Appraise Blake, Jane Payroll Clerk Multirater: Other 10 Mar 2011 Completed: 10 Mar 2011 Appraise Mills, Bobby Training Officer Multirater: Other 11 Dec 2011 In Progress Appraise Self-Appraisals  You appraisals of yourself will be compared to their appraisals of you, so that the differences in perception can b you can take the necessary steps to improve in these areas.  If you do not have time to complete an entire self-appraisal in one sitting, just click 'Save Progress' or 'Save and Once you have signed off the appraisal questionnaire, you will not be able to make changes to it again, but you cu until such time as all Multirater appraisal or you, so that the differences in perception can b you can take the necessary steps to improve in these areas.  If you do not have time to complete an entire self-appraisal in one sitting, just click 'Save Progress' or 'Save and Once you have signed off the appraisal questionnaire, you will not be able to make changes to it again, but you cu until such time as all Multirater appraisals for an employee have been completed).                                      |                  |                 |                          | oraisal.                    | you for ap                 | e been assigned to                           | r colleagues hav                         | <ul> <li>The following of your</li> </ul>                           |
| If you were unable to observe the Appraisee in respect of a specific measure, select the rating option 'Unable to r     If you do not have time to complete an entire appraisal in one sitting, just click 'Save Progress' or 'Save and Com     Unable to 'Save appraise and the appraise of the appraisal questionnaire, you will not be able to make changes to it again, but you ci     until such time as all Multirater appraisal questionnaire, you will not be able to make changes to it again, but you ci     until such time as all Multirater appraisals for an employee have been completed).     Please complete the appraisals by the due dates indicated.      Person to Appraise     Job Title     Appraisal Type     Due Date     Status     Payroll Clerk     Multirater: Other     11 Jan 2011     Not Started     Appraise     Blake, Jane     Payroll Clerk     Multirater: Other     10 Mar 2011     Completed: 10 Mar 2011     Appraise     Appraise     Self-AppraisaI      Self-AppraisaI     You have been assigned to do the self-appraisals listed below.     Some of your colleagues (e.g. managers and supervisors you have worked with during this performance period)     You appraisals of yourself will be compared to their appraisal of you, so that the differences in perception can b     you can take the necessary steps to improve in these areas.     If you do not have time to complete an entire self-appraisal in one sitting, just click 'Save Progress' or 'Save and     Once you have signed off the appraisal questionnaire, you will not be able to make changes to it again, but you ci     until such time as all Multirater appraisals for an employee have been completed).                                                                                                    |                  |                 |                          | this person.                | edback fo                  | h your Multirater fe                         | e' to proceed wit                        | <ul> <li>Please click 'Apprais</li> </ul>                           |
| If you do not have time to complete an entire appraisal in one sitting, just click 'Save Progress' or 'Save and Com<br>Once you have signed off the appraisal questionnaire, you will not be able to make changes to it again, but you cu<br>until such time as all Multirater appraisals for an employee have been completed). Please complete the appraisals by the due dates indicated. Person to Appraise Job Title Appraisal Type Due Date Status Bell, Jan Payroll Clerk Multirater: Other 21 Jan 2011 Not Started Appraise Blake, Jane Payroll Clerk Multirater: Other 10 Mar 2011 Completed: 10 Mar 2011 Appraise Mills, Bobby Training Officer Multirater: Other 31 Dec 2011 In Progress Appraise Self-Appraisals Self-Appraisals You appraisals of yourself will be compared to their appraisals of you, so that the differences in perception can b you can take the necessary steps to improve in these areas. If you do not have time to complete an entire self-appraisal in one sitting, just click 'Save Progress' or 'Save and Com Occeve to make changes to it again, but you cu not such time as all Multirater appraisal questionnaire, you will not be able to make changes to it again, but you cu not such time as line time as line mapping the amention of the appraisal one sitting, just click 'Save Progress' or 'Save and Com Occeve time as all Multirater appraisal questionnaire, you will not be able to make changes to it again, but you cu not such time as all Multirater appraisal so the prove in these areas. If you do not have time to complete an entire self-appraisal in one sitting, just click 'Save Progress' or 'Save and Com Occeve time as all Multirater appraisal one sittion prove in the been completed).                                                                                                    | e to rate; N/A'. | ption 'Unable   | elect the rating o       | c measure, s                | of a specif                | opraisee in respect                          | to observe the Ap                        | <ul> <li>If you were unable t</li> </ul>                            |
| Once you have signed off the appraisal questionnaire, you will not be able to make changes to it again, but you ci<br>until such time as all Multirater appraisals for an employee have been completed).     Please complete the appraisals by the due dates indicated.     Person to Appraise Job Title Appraisal Type Due Date Status     Bell, Jan Payroll Clerk Multirater: Other 21 Jan 2011 Not Started Appraise Blake, Jane Payroll Clerk Multirater: Other 10 Mar 2011 Completed: 10 Mar 2011 Appraise Mille, Bobby Training Officer Multirater: Other 31 Dec 2011 In Progress Appraise Self-Appraisal     Self-Appraisals     You have been assigned to do the self-appraisals listed below.     Some of your colleagues (e.g. managers and supervisors you have worked with during this performance period)     You appraisale of yourself will be compared to their appraisal of you, so that the differences in perception can b     you can take the necessary steps to improve in these areas.     If you do not have time to complete an entire self-appraisal in one sitting, just click 'Save Progress' or 'Save and     Once you have signed off the appraisal guestionnaire, you will not be able to make changes to it again, but you c     until such time as all Multirater appraisals for an employee have been completed).                                                                                                    | Complete Lat     | or 'Save and (  | 'Save Progress'          | ng, just click              | in one sitt                | an entire appraisal                          | ime to complete                          | <ul> <li>If you do not have ti</li> </ul>                           |
| Bease complete the appraisals by the due dates indicated.         Presson to Appraise       Job Title       Appraisal Type       Due Date       Status         Bell, Jan       Payroll Clerk       Multirater: Other       21 Jan 2011       Not Started       Appraise         Blake, Jane       Payroll Clerk       Multirater: Other       21 Jan 2011       Completed: 10 Mar 2011       Appraise         Mills, Bobby       Training Officer       Multirater: Other       31 Dec 2011       In Progress       Appraise         Self-Appraisals       Self-Appraisals       Some of your colleagues (e.g. managers and supervisors you have worked with during this performance period)       You appraisals of yourself will be compared to their appraisals of you, so that the differences in perception can b you can take the necessary steps to improve in these areas.         If you do not have time to complete an entire self-appraisal in one sitting, just click 'Save Progress' or 'Save and         Once you have signed off the appraisal guestionnaire, you will not be able to make changes to it again, but you cuntil such time as all Multirater appraisals for an employee have been completed).                                                                                                    | ∕ou can ask yo   | again, but yo   | ake changes to it        | be able to m                | ou will not                | sal questionnaire, y                         | ed off the apprais                       | <ul> <li>Once you have signed</li> </ul>                            |
| Presson to Appraise       Job Title       Appraisal Type       Due Date       Status         Bell, Jan       Payroll Clerk       Multirater: Other       21 Jan 2011       Not Started       Appraise         Blake, Jane       Payroll Clerk       Multirater: Other       10 Mar 2011       Completed: 10 Mar 2011       Appraise         Mills, Bobby       Training Officer       Multirater: Other       31 Dec 2011       In Progress       Appraise         Self-Appraisals       Self-Appraisals of yourself will be compared to their appraisals of you, so that the differences in perception can b you can take the necessary steps to improve in these areas.       If you do not have time to complete an entire self-appraisal in one sitting, just click 'Save Progress' or 'Save and Once you have signed off the appraisal substomaire, you will not be able to make changes to it again, but you cuntli such time as all Multirater appraisals for an enployee have been completed).                                                                                                    |                  |                 | u).                      | en complete                 | ee nave u<br>ad            | e due dates indicat                          | appraisals by th                         | Please complete the                                                 |
| Person to Appraise         Job Title         Appraisal Type         Due Date         Status           Bell, Jan         Payroll Clerk         Multirater: Other         21 Jan 2011         Not Started         Appraise           Blake, Jane         Payroll Clerk         Multirater: Other         10 Mar 2011         Completed: 10 Mar 2011         Appraise           Mills, Bobby         Training Officer         Multirater: Other         31 Dec 2011         In Progress         Appraise           Self-Appraisals          Some of your colleagues (e.g. managers and supervisors you have worked with during this performance period)         You appraisals of yourself will be compared to their appraisals of you, so that the differences in perception can b you can take the necessary steps to improve in these areas.           If you do not have time to complete an entire self-appraisal in one sitting, just click 'Save Progress' or 'Save and Once you have signed off the appraisal guestionnaire, you will not be able to make changes to it again, but you cuntli such time as all Multirater appraisals for an enfloyee have been completed).                                                                                                    |                  |                 |                          |                             |                            | e que dates indicat                          | appraisais by ai                         | Please complete the                                                 |
| Bell, Jan         Payroll Clerk         Multirater: Other         21 Jan 2011         Not Started         Appraise           Blake, Jane         Payroll Clerk         Multirater: Other         10 Mar 2011         Completed: 10 Mar 2011         Appraise           Mills, Bobby         Training Officer         Multirater: Other         31 Dec 2011         In Progress         Appraise           Self-Appraisals          Some of your colleagues (e.g. managers and supervisors you have worked with during this performance period)         Your appraisals of yourself will be compared to their appraisals of you, so that the differences in perception can b you can take the necessary steps to improve in these areas.         If you do not have time to complete an entire self-appraisal in one sitting, just click 'Save Progress' or 'Save and'           Once you have signed off the appraisal guestionnaire, you will not be able to make changes to it again, but you cuntil such time as all Multirater appraisals for an employee have been completed).                                                                                                    |                  |                 | Status                   | e                           | Due Da                     | Appraisal Type                               | Job Title                                | Person to Appraise                                                  |
| Blake, Jane         Payroll Clerk         Multirater: Other         10 Mar 2011         Completed: 10 Mar 2011         Appraise           Mills, Bobby         Training Officer         Multirater: Other         31 Dec 2011         In Progress         Appraise           Self-Appraisals         •         You have been assigned to do the self-appraisals listed below.         •         Some of your colleagues (e.g. managers and supervisors you have worked with during this performance period)         •         You appraisals of yourself will be compared to their appraisals of you, so that the differences in perception can b you can take the necessary steps to improve in these areas.         •         If you do not have time to complete an entire self-appraisal in one sitting, just click 'Save Progress' or 'Save and         •         •         •         •         •         •         •         •         •         •         •         •         •         •         •         •         •         •         •         •         •         •         •         •         •         •         •         •         •         •         •         •         •         •         •         •         •         •         •         •         •         •         •         •         •         •         •         •         •         •         •         •<                                                                                                    |                  | Appraise        | ot Started               | 11 No                       | 21 Jan 20                  | Multirater: Other                            | Payroll Clerk                            | Bell, Jan                                                           |
| Mills, Bobby         Training Officer         Multirater: Other         31 Dec 2011         In Progress         Appraise           Self-Appraisals         •         You have been assigned to do the self-appraisals listed below.         •         Some of your colleagues (e.g. managers and supervisors you have worked with during this performance period)         •         Your appraisals of yourself will be compared to their appraisals of you, so that the differences in perception can b you can take the necessary steps to improve in these areas.         •         If you do not have time to complete an entire self-appraisal in one sitting, just click 'Save Progress' or 'Save and         •         •         •         •         •         •         •         •         •         •         •         •         •         •         •         •         •         •         •         •         •         •         •         •         •         •         •         •         •         •         •         •         •         •         •         •         •         •         •         •         •         •         •         •         •         •         •         •         •         •         •         •         •         •         •         •         •         •         •         •         •         •         •                                                                                                    |                  | <u>Appraise</u> | ed: 10 Mar 2011          | 11 Complet                  | 10 Mar 2                   | Multirater: Other                            | Payroll Clerk                            | Blake, Jane                                                         |
| Self-Appraisals You have been assigned to do the self-appraisals listed below. Some of your colleagues (e.g. managers and supervisors you have worked with during this performance period) Your appraisals of yourself will be compared to their appraisals of you, so that the differences in perception can b you can take the necessary steps to improve in these areas. If you do not have time to complete an entire self-appraisal in one sitting, just click 'Save Progress' or 'Save and Once you have signed off the appraisal questionnaire, you will not be able to make changes to it again, but you cutil such time as all Multirater appraisals for an employee have been completed).                                                                                                    |                  | Appraise        | Progress                 | 11 In                       | 31 Dec 2                   | Multirater: Other                            | Training Officer                         | Mills, Bobby                                                        |
| <ul> <li>You have been assigned to do the self-appraisals listed below.</li> <li>You have been assigned to do the self-appraisals listed below.</li> <li>Some of your colleagues (e.g. managers and supervisors you have worked with during this performance period)</li> <li>Your appraisals of yourself will be compared to their appraisals of you, so that the differences in perception can b you can take the necessary steps to improve in these areas.</li> <li>If you do not have time to complete an entire self-appraisal in one sitting, just click 'Save Progress' or 'Save and Once you have signed off the appraisal questionnaire, you will not be able to make changes to it again, but you crutil such time as all Multirater appraisals for an employee have been completed).</li> </ul>                                                                                                    |                  |                 |                          |                             |                            |                                              |                                          | Solf-Appraicals                                                     |
| Some of your colleagues (e.g. managers and supervisors you have worked with during this performance period) Your appraisals of yourself will be compared to their appraisals of you, so that the differences in perception can b you can take the necessary steps to improve in these areas. If you do not have time to complete an entire self-appraisal in one sitting, just click 'Save Progress' or 'Save and Once you have signed off the appraisal questionnaire, you will not be able to make changes to it again, but you can until such time as all Multirater appraisals for an employee have been completed).                                                                                                    |                  |                 |                          |                             | helow                      | lf-appraisals listed                         | uned to do the se                        | You have been assig                                                 |
| <ul> <li>Your appraisals of yourself will be compared to their appraisals of you, so that the differences in perception can b you can take the necessary steps to improve in these areas.</li> <li>If you do not have time to complete an entire self-appraisal in one sitting, just click 'Save Progress' or 'Save and Once you have signed off the appraisal questionnaire, you will not be able to make changes to it again, but you cu until such time as all Multirater appraisals for an employee have been completed).</li> </ul>                                                                                                    | riod) were ask   | ormance perio   | h during this perf       | e worked with               | rs vou hav                 | ders and superviso                           | ques (e.g. mana                          | <ul> <li>Some of your collear</li> </ul>                            |
| you can take the necessary steps to improve in these areas. If you do not have time to complete an entire self-appraisal in one sitting, just click 'Save Progress' or 'Save and<br>Once you have signed off the appraisal questionnaire, you will not be able to make changes to it again, but you cu<br>until such time as all Multirater appraisals for an employee have been completed).                                                                                                    | can be identifie | perception ca   | he differences in        | you, so that t              | praisals of                | mpared to their app                          | ourself will be co                       | • Your appraisals of yo                                             |
| <ul> <li>If you do not have time to complete an entire self-appraisal in one sitting, just click "Save Progress" or "Save and</li> <li>Once you have signed off the appraisal questionnaire, you will not be able to make changes to it again, but you ci<br/>until such time as all Multirater appraisals for an employee have been completed).</li> </ul>                                                                                                    |                  |                 |                          |                             | reas.                      | improve in these a                           | cessary steps to                         | you can take the ner                                                |
| <ul> <li>Once you have signed off the appraisal questionnaire, you will not be able to make changes to it again, but you c<br/>until such time as all Multirater appraisals for an employee have been completed).</li> </ul>                                                                                                    | and Complete     | ess or Save a   | lick 'Save Progre        | sitting, just (             | aisal in one               | an entire self-appra                         | ime to complete                          | <ul> <li>If you do not have ti</li> </ul>                           |
|                                                                                                    | /ou can ask yo   | again, but yo   | ake changes to it<br>d). | be able to m<br>en complete | /ou will not<br>/ee have b | sal questionnaire, y<br>iisals for an employ | ed off the apprais<br>I Multirater appra | <ul> <li>Once you have signed<br/>until such time as all</li> </ul> |
| <ul> <li>Please complete your self-appraisals by the due dates indicated.</li> </ul>                                                                                                    |                  |                 |                          |                             | ndicated.                  | by the due dates in                          | ur self-appraisals                       | <ul> <li>Please complete you</li> </ul>                             |
|                                                                                                    | 2                |                 |                          |                             |                            |                                              |                                          |                                                                     |

Accountant Multirater: MR - Peer Feedback 31 Dec 2011 Not Started Self-Appraise

**TIP**: If you do not see any names under Colleague Appraisals, "Person to Appraise" or Self-Appraisals; you do not have any to complete at this time.

TalentPeak™ Appraisee Comprehensive Reference Guide

Copyright © TalentPeak™ & Insights For Performance LLC 6000 Fairview Road, South Park Towers Charlotte NC 28210 www.talent-peak.com & User Support

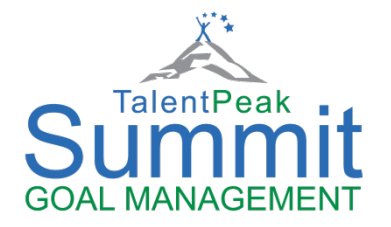

# TalentPeak Summit Goal Management™ System Appraisee Guide

Summit Goal Management<sup>™</sup> is an add-on to the TalentPeak core performance appraisal system. This section of the Comprehensive Reference Guide for Appraisors is intended for those managers who have this system activated.

#### **Definitions & Process Steps:**

- **Due Date:** Agreed between Manager/Appraisor & Appraisee (Jobholder)
- Priority: Appraisor (manager) assigns the relevant option.
- Status & Percent Completed: Set by jobholder as he/she progresses with goal achievement needs to be updated at agreed times, e.g. weekly on Mondays before 10am, so the manager can check on their progress for all direct reports.
- Date Completed: Selected by manager once satisfied that goal had been achieved.
- **Approve:** Manager approves the goal, by clicking the 'approve now' link. This locks the Goal Title, Description, Due Date, and Priority. *This approval can be undone* at any time by the manager, if changes to the above items need to be made. This will also undo the jobholder goal acceptance (signoff), which needs to be done again after the change and manager new approval.
- Accept: The jobholder needs to accept (sign off on) the goal from his/her login.

Manager approved:Ben Smith (01 Sep 2011) Jobholder accepted:Not Yet <u>accept now</u>

#### **Employee Role - Access and Visibility**

The employee has access to the following goal hierarchies and pages:

| TalentPeak                              |                            |                              |
|-----------------------------------------|----------------------------|------------------------------|
| Performance Appraisal System            |                            |                              |
| Home Goals Appraisals My User File PDPs | APPRAISEE ROLE             |                              |
| Goal Manager                            |                            |                              |
| GOALS Tab will be visible               | Goal Manager               |                              |
|                                         |                            | <b>Corporate Information</b> |
|                                         | S CORPORATE GOAL HIERARCHY | (Show Details)               |
| OPTIONAL                                | S MY GOAL HIERARCHY        | (Show Details)               |
| Visibility                              | S MY GOALS                 | (Show Details)               |
|                                         |                            |                              |

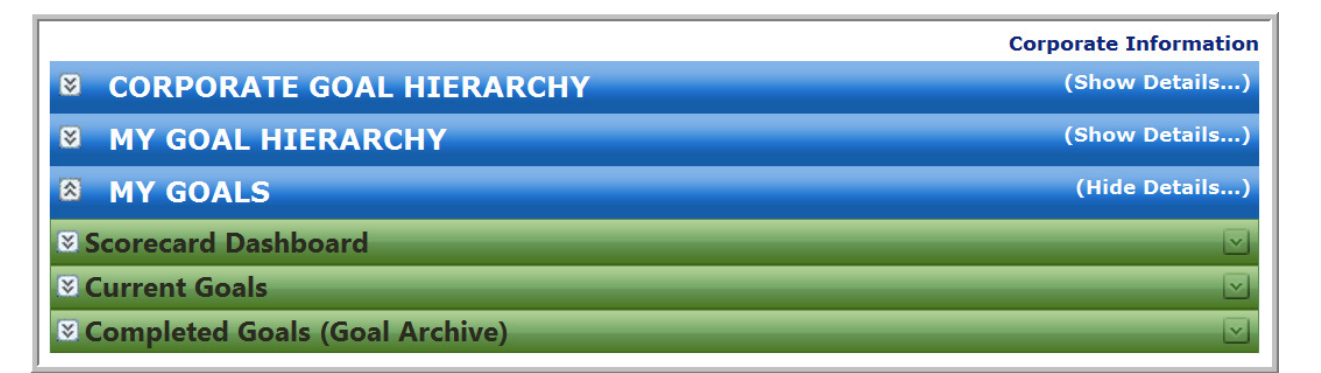

#### **Corporate Goal Hierarchy**

Visible only if allowed by the CorpAdmin (HR). Goals can be cascaded as well, but only to him/herself.

#### My Goal Hierarchy

Place where the employee can plan his/her own goals. Goals can be cascaded as well, but only to him/herself.

| Select employees to cascade the g | oals to: |
|-----------------------------------|----------|
| Dixon, Sally                      |          |

#### **My Goals**

In the example below, editing rights were given to the employee by her manager. If not, then the goals can only be viewed, but not edited.

| Sally Dixon Create a new Goal                                   |           |           |             |                   |                |
|-----------------------------------------------------------------|-----------|-----------|-------------|-------------------|----------------|
| Goal Title                                                      | Due Date  | Priority  | Status      | Percent Completed | Date Completed |
| 1. Ensure vacant positions filled within 4 weeks                | •         |           | Not Started | 0%                |                |
| 2. Conduct staff compensation<br>survey by 31 Oct 2011          | •         |           | Not Started | 0%                |                |
| 3. Implement new Sales     Compensation Plan by 28 Feb     2011 | •         |           | Not Started | 0%                |                |
| SELECT GOAL/S TO: <u>Edit/View</u> Move: <u>UP</u>              | DOWN Dele | <u>te</u> |             |                   |                |

# **Editing & Viewing My Goals**

| Sally Dixon Create a new Goal                          |                |          |             |                   |                |
|--------------------------------------------------------|----------------|----------|-------------|-------------------|----------------|
| Goal Title                                             | Due Date       | Priority | Status      | Percent Completed | Date Completed |
| 1. Ensure vacant positions filled within 4 weeks       | R              |          | Not Started | 0%                |                |
| 2. Conduct staff compensation<br>survey by 31 Oct 2011 | R              |          | Not Started | 0%                |                |
| Compensation Plan by 28 Feb<br>2011                    | R              |          | Not Started | 0%                |                |
| SELECT GOAL/S TO: <u>Edit/View</u> Move: <u>UI</u>     | <u>DOWN</u> De | lete     | 1           |                   |                |

Select a goal to:

- Edit/ViewMove up or down in the list of goals
- Delete

# The Goal Status and Percent Completed need to be updated regularly by the jobholder on a weekly/monthly/quarterly basis as per manager's time line assigned to you

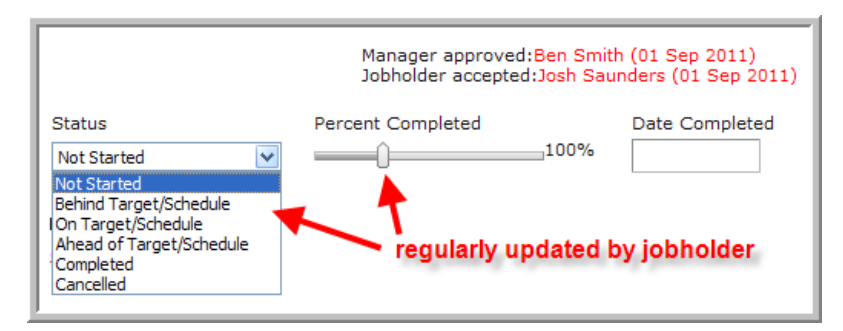

#### When updated this way, it will display as follows:

| Goal Title                                                                               | Due Date    | Priority | Status                | Percent Completed | Date Completed |
|------------------------------------------------------------------------------------------|-------------|----------|-----------------------|-------------------|----------------|
| <ul> <li>I. Increase new client accounts</li> <li>by 25% for 2011 fiscal year</li> </ul> | 31 Dec 2011 | High     | On<br>Target/Schedule | 30%               |                |

#### Adding Goal Steps (optional)

Click '<u>Add (new) Action Step for this Goal</u>' if you want to set some key steps to be taken in the execution of the goal (Manager/Appraisor and/or Appraisee/Jobholder can do this).

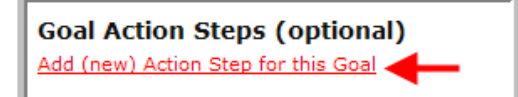

Clicking this link opens the following pop-up page, where you can enter the step details as illustrated:

Enter the step details as illustrated:

| Josh Saunders (Action Step 1)                                                                                                    |                             |                            |  |  |  |
|----------------------------------------------------------------------------------------------------|-----------------------------|----------------------------|--|--|--|
| Goal Action Step Title (50 char max)<br>Identify current dient industry spread                                                             | Due Date<br>15 Sep 2011     | Date Completed             |  |  |  |
| Description                                                                                                    |                             |                            |  |  |  |
| This will assist in seeing what the industry spread<br>the biggest untapped opportunities are.<br>Present as an Excel table and pie chart. | l of our current clients is | , and to establish where 🔥 |  |  |  |
| Spell Check                                                                                                    |                             |                            |  |  |  |
|                                                                                                    |                             |                            |  |  |  |

Having entered the steps, they will display as follows on the goal page:

| Action Step                                          | Due Date    | Date Completed | Description                                                                                                    |
|------------------------------------------------------|-------------|----------------|----------------------------------------------------------------------------------------------------|
| 1 Identify current client industry spread            | 15 Sep 2011 |                | This will assist in seeing what the industry spread of our<br>current clients is, and to establish where the biggest<br>untapped opportunities are.<br>Present as an Excel table and pie chart. |
| 2 Research a strategy in<br>achieving the set target | 21 Oct 2011 |                | Involve the sales management team throughout.<br>Consult latest academic resources, books, etc. on the<br>topic.                                                                                |
| 3 Implement agreed action plan                       | 31 Dec 2011 |                | Submit weekly progress report to CEO                                                                                                    |

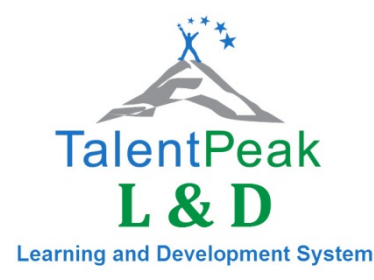

# TalentPeak™ Learning & Development System Appraisee Guide

The Learning Management System allows your organisation to populate a central Learning and Development (L&D) Library with all the internal and external (formal) courses and workshops that it offers its employees. Employees, for their part, have their own Personal Development Plans (PDPs), which can be populated with needs-specific courses/workshops (L&D items) downloaded from the library.

These then, are monitored for completion by employees -- and once done -- are transferred into the HISTORY section of the PDP, so that a complete record is kept of past and future training and development. On-the-job training and coaching are also recorded on PDPs.

## **Accessing your Personal Development Plan (PDP)**

Log into the TalentPeak<sup>™</sup> System, and make sure you are in your **Appraisee** role (if you have more than one role-link top right of the screen).

| TalentP | eak       | ļ           | APPRAISEE ROLE    |
|---------|-----------|-------------|-------------------|
| Persona | l Develop | oment Plans | $\frown$          |
| Home    | Goals     | Appraisals  | My User File PDPs |

In the menu bar, click the **PDPs** link, and in the table on the page that opens, click "<u>View</u>" in the **PDP Column** to open your PDP.

| -                      |                                                   | Welcome                                       | Access privileges:  | Appraisee             |
|------------------------|---------------------------------------------------|-----------------------------------------------|---------------------|-----------------------|
| PDPs                   |                                                   | APPRAISEE ROLE                                |                     | Sign Out              |
| Select F               | Clic:<br>(Perse<br>PDPS on the tab                | k on VIEW Under PDP<br>onal Development Plan) |                     | Export to Spreadsheet |
| Job Title              | Unit                                              | Location                                      | Status              | PDP                   |
| Call Center Supervisor | HQ->Regional Call Centers->North East Call Center | Charlotte                                     | Started 22 Jun 2011 | View                  |
|                        |                                                   |                                               |                     |                       |

#### Who may populate your PDP?

This will depend on your organisation policy, so please consult your manager (or HR) about your role in this regard. Some organisations may have only permitted your direct line manager (and/or HR) to populate your PDP; or after collaboration with your manger, you may also have the ability to participate in adding development activities.

The rest of this User Guide will cover how you can populate your own PDP, should you be allowed to do so.

# The Personal Development Plan (PDP)

Once a learning need (competency gap) has been established (e.g. through a performance appraisal), your PDP should be opened and suitable L&D items/activities selected from the L&D Library, for downloading into your PDP.

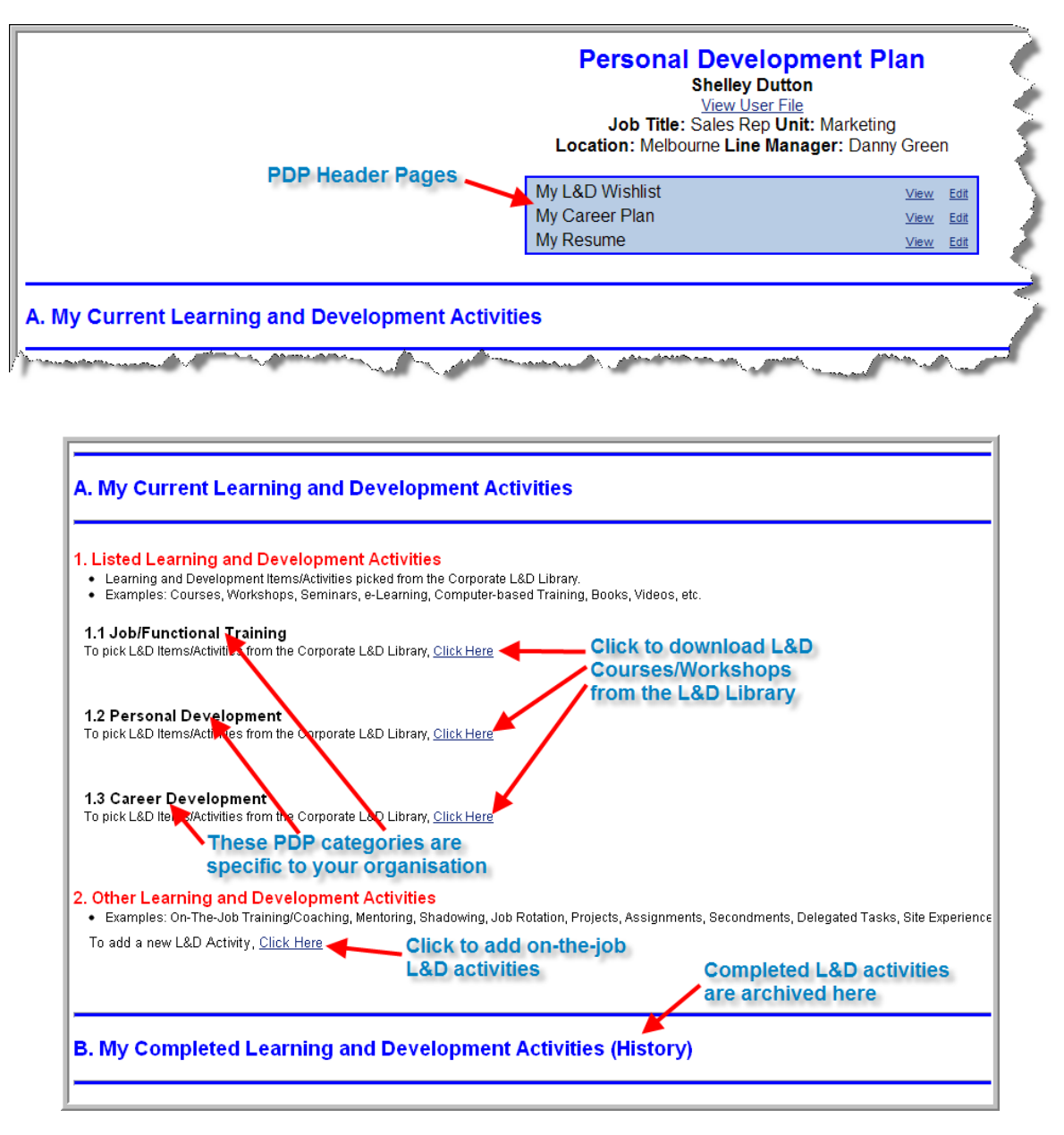

To download L&D items (courses or workshops) from the L&D Library, select the "<u>Click Here</u>" link underneath the appropriate L&D Category.

|                                                        | (                                                                                                    | Corpor                                                                                         | ate Learnin                                                                                                    | g and Development                                                                                                    | Library                                                                                                    |                         |
|--------------------------------------------------------|----------------------------------------------------------------------------------------------------|------------------------------------------------------------------------------------------------|----------------------------------------------------------------------------------------------------|----------------------------------------------------------------------------------------------------|----------------------------------------------------------------------------------------------------|-------------------------|
|                                                        | Filto                                                                                                    | r                                                                                              |                                                                                                    | Annly                                                                                                    | Filter Clear Filter                                                                                                    |                         |
|                                                        | LSD Ito                                                                                                    |                                                                                                | na Drovidori                                                                                                    | All Descridere                                                                                                    | cies:                                                                                                    |                         |
|                                                        | LaD Ite                                                                                                    | m: All LoD Ite                                                                                 | ms Provider:                                                                                                    | All Providers Active List                                                                                                    | ening                                                                                                    |                         |
|                                                        | No/ID:                                                                                                    | All Item No                                                                                    | o/IDs 💉 Target Gr                                                                                                    | oup: All Target Groups Y Analytical Budgeting                                                                                                    | Skill                                                                                                    |                         |
|                                                        |                                                                                                    |                                                                                                |                                                                                                    | Business T                                                                                                    | hinking/Acumen                                                                                                    |                         |
|                                                        |                                                                                                    | You can s                                                                                      | elect multiple Competer                                                                                                    | ncies by using your CTRL key                                                                                                    | / Mentoring                                                                                                    |                         |
|                                                        |                                                                                                    |                                                                                                | 1                                                                                                    | 3 results returned                                                                                                    |                                                                                                    |                         |
|                                                        |                                                                                                    |                                                                                                | Use the filter                                                                                                    | to search                                                                                                    |                                                                                                    |                         |
|                                                        |                                                                                                    |                                                                                                |                                                                                                    |                                                                                                    |                                                                                                    |                         |
| Mar                                                    | nagement T                                                                                                    | raining                                                                                        | for specific L                                                                                                    | &D items                                                                                                    |                                                                                                    |                         |
| . Mar                                                  | nagement T                                                                                                    | raining                                                                                        | for specific L                                                                                                    | &D items                                                                                                    |                                                                                                    |                         |
| . Mar                                                  | nagement T                                                                                                    | <b>raining</b><br>tional Lead                                                                  | for specific L                                                                                                    | &D items                                                                                                    |                                                                                                    |                         |
| . Mar                                                  | nagement T<br>I Transforma<br>Provider                                                                                                    | <b>Training</b><br>tional Lead<br>Duration                                                     | for specific L<br>ership<br>Target Group                                                                                                    | &D items Brief Description                                                                                                    | Key Competencies                                                                                                    | Detail                  |
| . Mar<br>1.1<br>No/ID<br>MGT1                          | Transforma<br>Provider<br>Manly Business                                                                                                    | tional Lead<br>Duration<br>5 Days                                                              | for specific L<br>ership<br>Target Group<br>• Senior Management                                                                                   | &D items Brief Description Through our top-ranked, educational                                                                                                    | Key Competencies  • Business Thinking/Acumen                                                                                                    | Detail                  |
| . Mar<br>1.1<br>No/ID<br>MGT1                          | I Transforma<br>Provider<br>Manly Business<br>School                                                                                                    | tional Lead<br>Duration<br>5 Days                                                              | for specific L<br>ership<br>Target Group<br>• Senior Management                                                                                   | &D items Brief Description Through our top-ranked, educational approach, featuring classroom instruction, simulations, and personal assessment and                                                                                                    | Key Competencies<br>• Business Thinking/Acumen<br>• Leadership<br>• Manaaina Chanoe                                                                                                    | Detail<br>View          |
| . Mar                                                  | And Sector And And And And And And And And And And                                                                                                    | tional Lead<br>Duration<br>5 Days                                                              | for specific L<br>ership<br>Target Group<br>• Senior Management                                                                                   | &D items<br>Brief Description<br>Through our top-ranked, educational<br>approach, featuring classroom instruction,<br>simulations, and personal assessment and<br>one-on-one coaching, you will assess your                                                                                                    | Key Competencies<br>• Business Thinking/Acumen<br>• Leadership<br>• Managing Change<br>• Strategic Thinking / Visioning                                                                                                    | Detail:                 |
| . Mar<br>1.1<br>No/ID<br>MGT1                          | And Annu State School External                                                                                                    | tional Lead<br>Duration<br>5 Days                                                              | for specific L<br>ership<br>Target Group<br>• Senior Management<br>ect                                                                            | &D items<br>Brief Description<br>Through our top-ranked, educational approach, featuring classroom instruction, simulations, and personal assessment and one-on-one coaching, you will assess your leadership abilities. You will practice new skills. You will build an action olan - and you                                                                                                    | Key Competencies<br>• Business Thinking/Acumen<br>• Leadership<br>• Managing Change<br>• Strategic Thinking / Visioning                                                                                                    | Detail:<br>View         |
| I. Mar                                                 | And Sement T<br>Transforma<br>Provider<br>Manly Business<br>School<br>External                                                                            | tional Lead<br>Duration<br>5 Days<br>tk to selevant L                                          | for specific L<br>ership<br>Target Group<br>• Senior Management<br>ect<br>& Ditems                                                                | &D items<br>Brief Description<br>Through our top-ranked, educational<br>approach, featuring classroom instruction,<br>simulations, and personal assessment and<br>one-on-one coaching, you will assess your<br>leadership abilities. You will practice new<br>skills. You will build an action plan - and you<br>will become a more effective leader.                                                                                           | Key Competencies<br>• Business Thinking/Acumen<br>• Leadership<br>• Managing Change<br>• Strategic Thinking / Visioning                                                                                                    | Detail                  |
| . Mar<br>1.1<br>No/ID<br>MGT1                          | Transforma<br>Provider<br>Manly Business<br>School<br>External<br>Tic<br>rel                                                                              | tional Lead<br>Duration<br>5 Days<br>tk to selevant L                                          | for specific L<br>ership<br>Target Group<br>• Senior Management<br>ect<br>3D items                                                                | &D items<br>Brief Description<br>Through our top-ranked, educational<br>approach, featuring classroom instruction,<br>simulations, and personal assessment and<br>one-on-one coaching, you will assess your<br>leadership abilities. You will practice new<br>skills. You will build an action plan - and you<br>will become a more effective leader.                                                                                           | Key Competencies<br>• Business Thinking/Acumen<br>• Leadership<br>• Managing Change<br>• Strategic Thinking / Visioning                                                                                                    | Detail                  |
| . Mar<br>1.1<br>No/ID<br>MGT1                          | Transforma<br>Provider<br>Manly Business<br>School<br>External<br>Tic<br>rel<br>2 Managing C                                                              | tional Lead<br>Duration<br>5 Days<br>tk to self<br>evant L&                                    | for specific L<br>ership<br>Target Group<br>• Senior Management<br>ect<br>SD items                                                                | &D items<br>Brief Description<br>Through our top-ranked, educational<br>approach, featuring classroom instruction,<br>simulations, and personal assessment and<br>one-on-one coaching, you will assess your<br>leadership abilities. You will practice new<br>skills. You will build an action plan - and you<br>will become a more effective leader.                                                                                           | Key Competencies<br>• Business Thinking/Acumen<br>• Leadership<br>• Managing Change<br>• Strategic Thinking / Visioning                                                                                                    | Detail<br>View          |
| . Mar                                                  | Anagement T<br>Transforma<br>Provider<br>Manly Business<br>School<br>External<br>Tic<br>rel<br>Managing C<br>Provider                                     | tional Lead<br>Duration<br>5 Days<br>tk to selevant La<br>Change<br>Duration                   | for specific L<br>ership<br>Target Group<br>• Senior Management<br>ect<br>&D items<br>Target Group                                                | &D items  Brief Description  Through our top-ranked, educational approach, featuring classroom instruction, simulations, and personal assessment and one-on-one coaching, you will assess your leadership abilities. You will practice new skills. You will build an action plan - and you will become a more effective leader.  Brief Description                                                                                              | Key Competencies  Business Thinking/Acumen Leadership Managing Change Strategic Thinking / Visioning  Key Competencies                                                                                                    | Detail<br>View          |
| . Mar<br>1.1<br>No/ID<br>MGT1<br>MGT1<br>No/ID<br>MGT2 | Anagement T<br>Transforma<br>Provider<br>Manly Business<br>School<br>External<br>Tic<br>rel<br>2 Managing C<br>Provider<br>Les Brown &                    | tional Lead<br>Duration<br>5 Days<br>k to selevant L<br>Change<br>Duration<br>2 Days           | for specific L<br>ership<br>Target Group<br>• Senior Management<br>ect<br>&D items<br>Target Group<br>• Middle Management                         | &D items  Brief Description  Through our top-ranked, educational approach, featuring classroom instruction, simulations, and personal assessment and one-on-one coaching, you will assess your leadership abilities. You will practice new skills. You will build an action plan - and you will become a more effective leader.  Brief Description How to pro-actively take charge of change in                                                 | Key Competencies           • Business Thinking/Acumen           • Leadership           • Managing Change           • Strategic Thinking / Visioning                                                                                                    | Detail View Detail View |
| . Mar<br>1.1<br>No/ID<br>MGT1<br>No/ID<br>MGT2         | And Sement T<br>Transforma<br>Provider<br>Manly Business<br>School<br>External<br>External<br>Tic<br>rel<br>Managing C<br>Provider<br>Les Brown &<br>Asso | tional Lead<br>Duration<br>5 Days<br>k to selected<br>evant La<br>Change<br>Duration<br>2 Days | for specific L<br>ership<br>Target Group<br>• Senior Management<br>ect<br>& D items<br>Target Group<br>• Middle Management<br>• Senior Management | &D items  Brief Description  Through our top-ranked, educational approach, featuring classroom instruction, simulations, and personal assessment and one-on-coacching, you will assess your leadership abilities. You will practice new skills. You will build an action plan - and you will become a more effective leader.  Brief Description How to pro-actively take charge of change in your unit and organization, and not be its victim. | Key Competencies           • Business Thinking/Acumen           • Leadership           • Managing Change           • Strategic Thinking / Visioning           Key Competencies           • Leadership           • Leadership           • Leadership           • Managing Change | Detail View Detail View |

This will open the L&D Library where the required L&D items can be selected for downloading to the PDP.

Downloaded L&D items can now be edited as required. Note that only your manager (or HR) can approve the L&D items, and sign them off as completed, so ask them to approve the L&D items you have selected (if agreeing with your choices of course).

| A | . My Cu                                                               | Irrent Learning and                                                                                                    | Development A                                                                                           | Activities                                       |                    |                |            |               |              |                       |
|---|-----------------------------------------------------------------------|----------------------------------------------------------------------------------------------------|----------------------------------------------------------------------------------------------------|--------------------------------------------------|--------------------|----------------|------------|---------------|--------------|-----------------------|
| 1 | Listed L     Learning     Example     Example 1.1 Job/Fit To pick L&D | earning and Developmen<br>and Development Items/Activities<br>s: Courses, Workshops, Seminar<br>anctional Training<br>Items/Activities from the Corporate | nt Activities<br>picked from the Corpora<br>s, e-Learning, Computer<br>a L&D Library, <u>Click Here</u> | ate L&D Library.<br>-based Training, Books,<br>! | Videos, etc.       |                |            | Clic          | k "Edit" lin | k                     |
|   | No/ID                                                                 | L&D Item/Activity                                                                                                    | Due Date                                                                                                | Approved By                                      | Status             | Date Completed | Attainment | Signed Off By | Notes        | Edit                  |
|   | SELL3                                                                 | Successful Selling Skills<br>Details                                                                                                    |                                                                                                    | Approve                                          |                    |                |            | Sign Off      |              | Edit<br>Delete        |
|   | CUST1                                                                 | Customer Service Excellence<br>Details                                                                                                    |                                                                                                    | Approve                                          |                    |                |            | Sign Off      |              | <u>Edit</u><br>Delete |
| L | SELL1                                                                 | Dynamite Sales Presentations<br>Details                                                                                                    |                                                                                                    | Approve                                          | Au fair an antitat |                |            | Sign Off      | -            | <u>Edit</u><br>Delete |

Some L&D activities will not be formal or classroom-based (i.e. not listed in the L&D Library), but better addressed on the job, such as: On-The-Job Training/Coaching, Mentoring, Shadowing, Job Rotation, Projects, Assignments, Secondments, Delegated Tasks, Site Experience, Work Manuals, etc.

These are added in the Other Learning and Development Activities section.

| 2.    | Other<br>• Exam<br>To add | Learning and Deve<br>ples: On-The-Job Training/<br>a new L&D Actvity, <u>Click I</u> | Iopment Activities<br>Coaching, Mentoring, Shadowing, Job Ro<br>Here                                           | otation, Projects, A    | ریک کر میں میں میں ایک کر ایک ایک ایک ایک ایک ایک ایک ایک ایک ایک | میں کی کی کی کی کی کی کی کی کی کی کی کی کی | ience, Work Manu | uals, etc.     |
|-------|---------------------------|--------------------------------------------------------------------------------------|----------------------------------------------------------------------------------------------------|-------------------------|-------------------------------------------------------------------|--------------------------------------------|------------------|----------------|
|       | No                        | Learning Need<br>Description                                                         | Action Plan<br>Responsibilities & Resources                                                                    | Due Date                | Date<br>Completed                                                 | Notes                                      | Signed Off By    | Edit           |
|       | 1                         | To improve annual budgeting<br>accuracy                                              | Coaching by Accountant. Joe Jones to<br>arrange.                                                               | 28 Feb 2009             |                                                                   |                                            | Sign Off         | Edit<br>Delete |
| المعر | . <b>.</b>                | and a second state of the second                                                     | Anti-Antonia and Antonia and Antonia and Antonia and Antonia and Antonia and Antonia and Antonia and Antonia a | - and the second second |                                                                   | and the second second second               | have been a      |                |

L&D items signed off by your manager/HR as successfully completed will move into the HISTORY section of the PDP.

| My 0   | Completed Learn      | ing and De   | velopment   | Activitie | s (History)       | )           |                          |                       |      |
|--------|----------------------|--------------|-------------|-----------|-------------------|-------------|--------------------------|-----------------------|------|
| listed | Learning and Davel   | opmont Activ | itico       |           |                   |             |                          |                       |      |
| Listed | Learning and Devel   | opment Activ | lities      |           |                   |             |                          |                       |      |
| .1 Job | /Functional Training |              |             |           |                   |             |                          |                       |      |
| No/ID  | L&D Item/Activity    | Due Date     | Approved By | Status    | Date<br>Completed | Attainment  | Signed Off By            | Notes                 | Edit |
|        | OHS Risk Management  | 14 Jan 2009  | Joe Jones   | Completed | 28 Jan 2009       | Distinction | Joe Jones<br>03 Feb 2009 | Best student in class | Edit |

#### **PDP Header Pages**

Your system administrator can create any type and number of PDP Header Pages, where you can add your own ideas on the listed topics. Only you can edit these pages, so it will be read-only for your manager and HR/System Administrator.

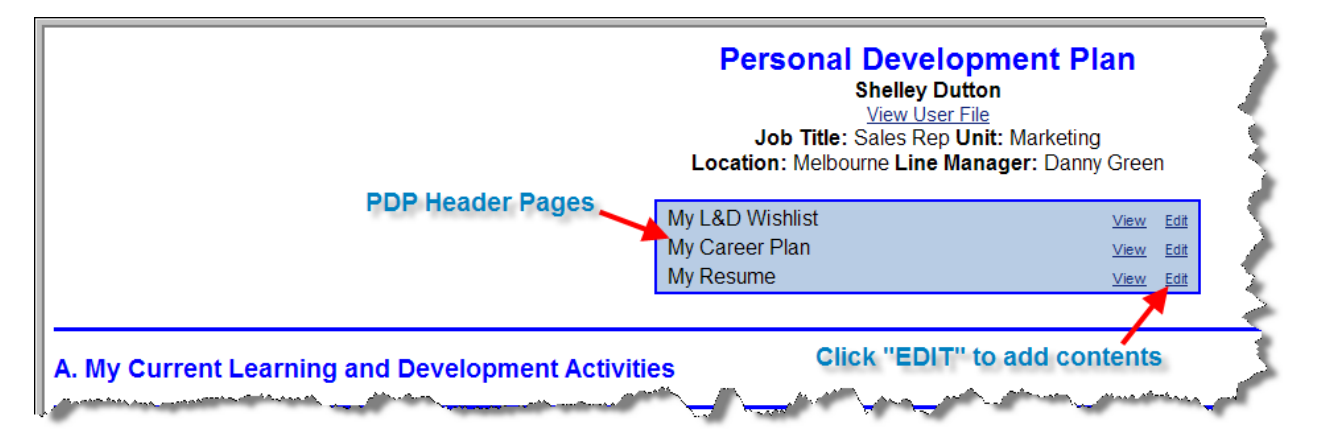

# The Learning and Development Cycle Graphical View

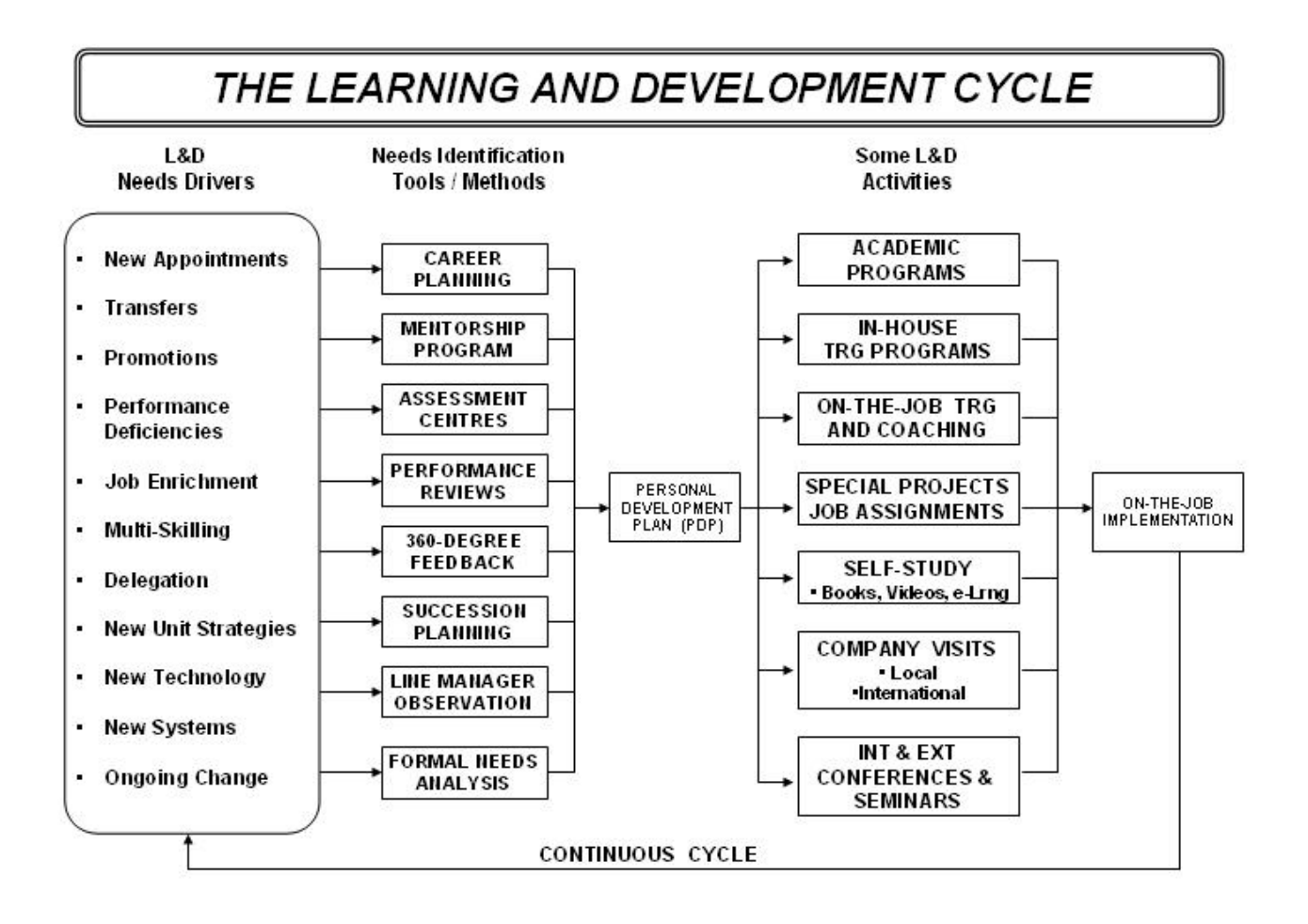

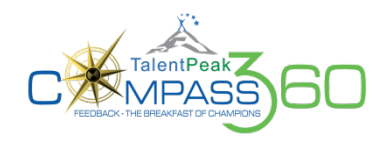

# TalentPeak Compass 360<sup>™</sup> System Appraisee Guide

# The Compass 360<sup>™</sup> is an add-on to the TalentPeak core performance appraisal system. This section of the Appraisee Comprehensive Reference Guide is intended for those employees who have this system activated.

# **Compass 360<sup>™</sup> Comparison to Other 360 Systems**

Most 360-degree feedback systems use the same set of around 25 to 100 questions for ALL Rater Groups (e.g. Manager/s, Peers, Direct Reports, Customers). The problem with that is that from each Rater Group's unique perspective (context), a certain portion/percentage of these questions will not be relevant, e.g. how well can a PEER answer questions about customer service (especially external customer service), or a CUSTOMER about teamwork?

Most systems try to overcome this problem by using very generic questions - to fit all Rater Groups - but with potentially equally generic and bland results.

The **context-targeted technology** of Compass360 enables highly targeted question sets for each individual Rater Group - covering its unique working relationship and involvement with the employee, e.g.:

- PEERS: Questions about teamwork (and related).
- CUSTOMERS: Questions about customer service (and related).
- MANAGER/S: Questions about the employee's job competence and behaviours.
- DIRECT REPORTS: Questions about the manager's management style and practices.

Compass360 allows 20+ raters (no upper limit) per 360 Appraisal. Below are examples of how these can be distributed in practice:

#### **Educational Institutions:**

- Student feedback: 5 to 50 raters (questions about classroom presentation, student relations, etc.)
- Peer feedback: 3 to 10 raters
- Principal/Dean & Department Head/s feedback: 1 to 10 raters

#### Other Organisations:

- Peer feedback: 3 to 10 raters
- Direct Report feedback: 3 to 10 raters
- Line Manager feedback: 1 to 5 raters
- Customer (internal or external) feedback: 3 to 20 raters

(The above are examples only, as any number of raters per Rater Group and 360 can be assigned)

The number and types of Rater Groups will depend on who you want feedback from, and can therefore be different combinations for your employees (360 feedback recipients) - leading to additional flexibility in the use of the system).

As mentioned above, question sets for each Rater Group are highly context-targeted towards that Rater Group, based on their unique working relationship and involvement with the employee.

This leads to dramatically more useful and actionable feedback for the Appraisee, with resultant hugely enhanced behaviour and performance improvement.

**Please note:** Compass360 is unique in respect of its context-targeted technology, but it also provides the standard 360 option of one set of questions/competencies for all Rater Groups.

#### Two 360 Questionnaire Types

**TalentPeak**<sup>™</sup> offers 2 types of Question Types, and is usually set up by the organization's TalentPeak<sup>™</sup> Corporate Administrator (HR). The 360 questionnaires can either be for ratings at the **Competency Level** OR the (**Behavioural**) **Indicator Level**:

| Questionnaire Type                                                      | Pros                                                                                                    | Cons                                                                                                    |
|-------------------------------------------------------------------------|----------------------------------------------------------------------------------------------------|----------------------------------------------------------------------------------------------------|
| (a) Competency Level<br>(More suitable with 11 or more<br>Competencies) | <ul> <li>Fewer items to rate, which may speed up the questionnaire completion.</li> <li>Simpler 360 reports, as analysis is done at the Competency level only.</li> </ul>                                      | All Behavioural Indicators per Competency<br>have to be read through by raters, and a<br>combined rating per Competency decided.<br>Some raters may find this difficult to do. |
| (b) Indicator Level<br>(More suitable with 10 or less<br>Competencies)  | <ul> <li>Some raters may find the rating of each separate Behavioural Indicator easier to do.</li> <li>360 reports include analysis at the Indicator level (deeper drilldown for those wanting it).</li> </ul> | <ul> <li>More items to rate, which will take more time.</li> <li>Raters may get exhausted and rush through which can lead to a poorer quality end result.</li> </ul>           |

The general rule is to rather have fewer (e.g. 6 to 12) Competencies per questionnaire, than too many that can lead to rater exhaustion and poor quality results, especially if a rater has many questionnaires to complete.

#### Competency-Level Questionnaire Sample:

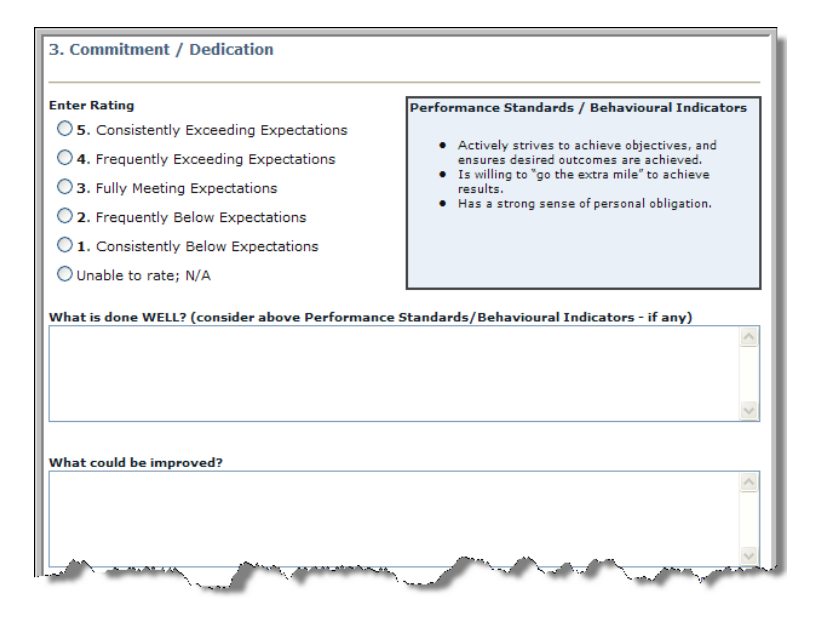

#### Indicator-Level Questionnaire Sample:

| 4. Co | ommi    | tme  | ent / | De   | dica | tion  |                                                                                   |
|-------|---------|------|-------|------|------|-------|-----------------------------------------------------------------------------------|
|       | N/A     | 1    | 2     | 3    | 4    | 5     |                                                                                   |
| 13.   | 0       | 0    | 0     | 0    | 0    | 0     | Actively strives to achieve objectives, and ensures desired outcomes are achieved |
| 14.   | $\circ$ | 0    | 0     | 0    | 0    | 0     | Is willing to "go the extra mile" to achieve results                              |
| 15.   | $\circ$ | 0    | 0     | 0    | 0    | 0     | Has a strong sense of personal obligation                                         |
|       |         |      |       |      |      |       | V                                                                                 |
| What  | could   | l be | impr  | oved | 1?   |       |                                                                                   |
|       |         | ς.   | -     | -    | -    | then. |                                                                                   |

TalentPeak<sup>™</sup> Appraisee Comprehensive Reference Guide Copyright © TalentPeak<sup>™</sup> & Insights For Performance LLC 6000 Fairview Road, South Park Towers Charlotte NC 28210

www.talent-peak.com & User Support

#### **Email Notifications**

Example Email notification:

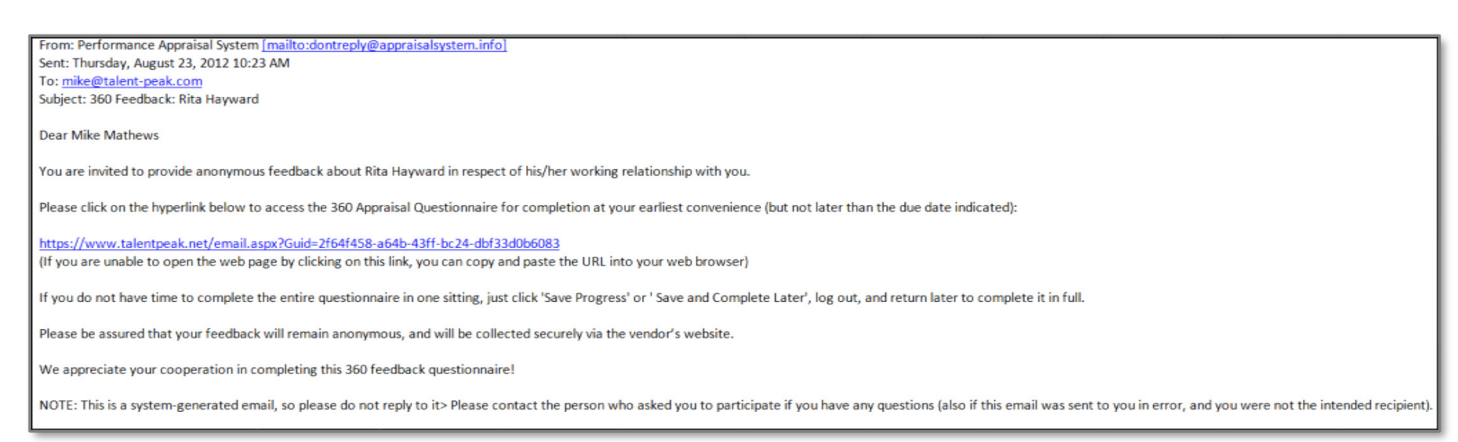

# **Internal Rater Completion of Assigned 360 Questionnaires**

Although Internal raters also have a hyperlink in the email they receive (to open the questionnaire directly) they can also access their assigned questionnaires by going to their Appraisee Role (this may be the only role they have)....

| 5 | Welcome Kristy Warrick Appraisee |
|---|----------------------------------|
| ~ | growth with wat mouth of         |

...and selecting Appraisals >> 360 Appraisals TO DO.

| TalentPo | eak<br>ee Home | A                     | /iewed in the ppraisee Rc | e<br>Ie |  |
|----------|----------------|-----------------------|---------------------------|---------|--|
| Home     | Goals          | Appraisals            | My User Fi                | ie PDPs |  |
|          |                | Appraisal Manag       | per                       |         |  |
| 172      |                | Multirater Apps       | TO DO                     |         |  |
|          |                | 360 Appraisal Manager |                           |         |  |
|          |                | 360 Appraisals        | TODO                      |         |  |

#### There are two categories (follow the detailed instructions):

- **Colleague Appraisals** 
  - Self-Appraisals

#### Colleague Appraisals

- The following of your colleagues have been assigned to you for 360-degree feedback.
- Please click 'Appraise' to proceed with the 360 feedback appraisal for this person.
- If you were unable to observe this person in respect of a specific measure, select the rating option 'Unable to rate; N/A'. If you do not have time to complete an entire questionnaire in one sitting, just click 'Save Progress' or 'Save and Complete Later', log out, and return later to complete it in full. Once you have signed off an appraisal questionnaire, you will not be able to make changes to it afterwards, but you can ask your System Administrator to undo your sign off if you wish to do so.
- Please complete the appraisals by the due dates indicated.

| Person to Appraise | Job Title           | 360 Title       | Due Date    | Status                |                 |
|--------------------|---------------------|-----------------|-------------|-----------------------|-----------------|
| Beaumont, John     | Recruitment Officer | G1: Leadership  | 18 May 2012 | Not Started           | <u>Appraise</u> |
| Small, Bob         | HR Manager          | Investment Team | 20 Jun 2012 | Completed: 3 May 2012 | Appraise        |
| Hanko, Tom         | CEO                 | G1: Leadership  | 21 Aug 2012 | In Progress           | Appraise        |

#### Self-Appraisals

- You have been assigned to do the 360 self-appraisal/s listed below
- You nave been assigned to do the sou seri-appraisal/s listed below. Some of your colleagues and/or customers were asked to complete the same 360 questionnaire/s in respect of how they perceive your working relationship with them. Your self-appraisal/s will be compared with their appraisals of you, so that the differences in perception can be identified with a view to increased awareness of how you are perceived by them, building on your strengths, and identifying areas in which you may want to improve. If you do not have time to complete an entire self-appraisal in one sitting, just click 'Save Progress' or 'Save and Complete Later', log out, and return later to complete it in full. Once you have signed off an appraisal questionnaire, you will not be able to make changes to it afterwards, but you can ask your <u>System Administrator</u> to undo your sign off if you wish to do so.
- Please complete your self-appraisal/s by the due date/s indicated.

| Person to Appraise | Job Title  | 360 Title                  | Due Date    | Status      |               |
|--------------------|------------|----------------------------|-------------|-------------|---------------|
| Warrick, Kristy    | Consultant | Personal Effectiveness (2) | 21 Sep 2012 | Not Started | Self-Appraise |

#### TalentPeak<sup>™</sup> Appraisee Comprehensive Reference Guide

Copyright © TalentPeak™ & Insights For Performance LLC 6000 Fairview Road, South Park Towers Charlotte NC 28210

www.talent-peak.com & User Support

# **360 Appraisal Questionnaires**

Following is an example of a 360 Questionnaire, with rating set at the behaviour indicator level:

| <section-header>         Approximation         Approximation         &lt;</section-header>                                                                                                    |                                                                                                    |                                                                                                    |                                                                                                    |
|----------------------------------------------------------------------------------------------------|----------------------------------------------------------------------------------------------------|----------------------------------------------------------------------------------------------------|----------------------------------------------------------------------------------------------------|
| Processing 1         Specifies 1         Appropriate 1       Jointy Track 1         Cartering 1       Jointy Track 1         Specifies 1       Jointy Track 1         Cartering 1       Jointy Track 1         Specifies 1       Jointy Track 1         Cartering 1       Jointy Track 1         Specifies 1       Jointy Track 1         Specifies 1       Jointy Track 1         Specifies 1       Jointy Track 1         Specifies 1       Jointy Track 1         Specifies 1       Jointy Track 1         Specifies 1       Jointy Track 1         Specifies 1       Jointy Track 1         Specifies 2       Jointy Track 2         Specifies 2       Jointy Track 2         Specifies 2       Jointy Track 2         Specifies 2       Jointy Track 2         Specifies 2       Jointy Track 2         Jointy Track 2       Jointy Track 2         Jointy Track 2       Jointy Track 2         Jointy Track 2       Jointy Track 2         Jointy Track 2       Jointy Track 2         Jointy Track 2       Jointy Track 2         Jointy Track 2       Jointy Track 2         Jointy Track 2       Jointy Track 2 <td< td=""><td>360</td><td>Appraisal For Jenny</td><td>Bracs</td></td<>                                                                                                    | 360                                                                                                    | Appraisal For Jenny                                                                                                    | Bracs                                                                                                    |
| Determining the proof the proof t                                                                     |                                                                                                    | Rater Group: Manager/s                                                                                                    |                                                                                                    |
| Approace         Justic         Recruitment Officer           Texture.         Lead Xangelez         Yantic         Hield Xandian           Texture.         Now Yantic         Hield Xandian         Hield Xandian           Texture.         Now Yantic         Hield Xandian         Hield Xandian           Texture.         Now Yantic         Hield Xandian         Hield Xandian           Texture.         No Address mad ach item carefully and select the rating that best reflects your opinion. All items           Texture.         No Address mad ach item carefully and select the rating that best reflects your opinion. All items           Texture.         No Address mad ach item carefully and achdid as possible, so as to be positively helpful to the appraises does well as such feedback can be encoursejang and telling him/her that to keep on adverse does with the response recipie (accent) from areful and the province of adverse does with the response recipie (accent) from areful and the province of adverse does with the response recipie (accent) from areful and the province of adverse does with the generalize your careful and the response of adverse does with a start the generalize your careful and the response of adverse does with a start the generalize your careful and the province does does of the guestionnair any longer (but you can ask the System Administrator to undo your approxem had the province does does of the guestionnair any longer (but you can ask the System Administrator to undo your approxem had           Spinificant Development Need         Now 1 2 3 4 5         Now 1 2 3 4 5         Now 1 2 3 4 5                                                                                                    |                                                                                                    | Due Date: 14 Sep 2012                                                                                                    |                                                                                                    |
| Leaston:       Liss Angele       Liss:       Liss: <thliss:< th="">       Liss:       Liss:</thliss:<>                                                                                                    | Appraisee Information                                                                                                    | Job Titles Dec                                                                                                    | ruitment Officer                                                                                                |
| Interactions: You have been assigned to provide feedback about the person mentioned above in your accesses to part of the following 360 feedback Rater Group: Hanager/s. Thank you for agreeing to do do do do do do do do do do do do do                                                                                                    | Location: Los Angeles                                                                                                    | Unit: HR-                                                                                                    | ->Recruitment                                                                                                   |
| capacity as part of the following 360 Feedback Rater Group: Manager/s. Thank you for agreeing to do solver.          • Place read each term carefully and select the rating that best reflects your opinion. All items in MUST be rated.         • To darfy your rating, consider adding your written comments as to what you believe the appropriate iden your artiting, consider adding your written comments as to what you believe the appropriate ident with other responses and such feedback can be encouraging and telling him/her what to keep on a series of what you will remain strictly ANONMOUS to the appraises only imming the manager of severaged with other responses received (sectored if you are the appraises) only imming the manager of severaged with other responses and provide (sectored if you are the appraises).         Please note that you was a honest and candid as possible, so as to be positively helpful to the severaged with other responses received (sectored if you are the appraises) only imming the manager of severaged with other responses are yourger (but you can skit helpsile); you will not be able to manager of severaged with other responses are yourger (but you can skit helpsile); you will not be able to one signed if you want to do solver.         Intersentional Strength       3. Singificant Development Need         1. Singificant Development Need       1. Singificant Development Need         2. Development Need       1. Singificant Development Need         3. Gui C C C C C C C C C C C C C C C C C C C                                                                                                    | Instructions: You have been ass                                                                                                    | gned to provide feedback about                                                                                                 | the person mentioned above in your                                                                              |
| <ul> <li>Please read each tem carefully and select the rating that best reflects your opinion. All items MUST be rated.</li> <li>To drift your rating, consider adding your written comments as to what you believe the appraises is doing well, and what can be improved. Please take some time to think of what the open considered and the constraint of the appraises of the appraises of the appraises.</li> <li>We request that you be as honest and candid as possible, so as to be positively helpful to the appraises.</li> <li>We request that you was honest and candid se possible, so as to be positively helpful to the appraises.</li> <li>Please note that you will remain strictly ANONYMOUS to the appraises and that your ratings will imply be averaged with other responses and your proceeds on your way want to generalize your comments and refrain from mentioning specific events.</li> <li>Once you have reded all terms, and clicked Sign Off and Submit Appraisal', you will not be able to manager of your water the development any longer (but you can ask the System Administrator to undo your signoff if you want to generalize your comments and the questionness any longer (but you can ask the System Administrator to undo your paper with the questionness any longer (but you can ask the System Administrator to undo your paper with the questionness any longer (but you can ask the System Administrator to undo your paper with the questionness any longer (but you can ask the System Administrator to undo your paper with the questionness any longer (but you can ask the System Administrator to undo your paper with the question paper with the question paper with the paper with the question paper with the question paper with the questin</li></ul>                 | capacity as part of the following 36<br>so.                                                                                                    | 0 Feedback Rater Group: Manag                                                                                                  | per/s. Thank you for agreeing to do                                                                             |
| <ul> <li>To clarify your rating, consider adding your writen comments as to what you believe the appraise is doing well, and wate can be improved. Please takes come time to think of what the appraise does well as such feedback can be encouraging and telling him/her what to keep on doing.</li> <li>We request that you be as honest and candid as possible, so as to be positively helpful to the appraise does well as such feedback can be encouraging and telling him/her what to keep on doing.</li> <li>Please note that you be as honest and candid as possible, so as to be positively helpful to the approase or second well as upper tension.</li> <li>Please note that your domenais that your comments may identify you, you may want to generalize your comments and reference and bink to persisely on well to generalize your comments and the system Administrator to undo your approfile for you want to do sol.</li> <li><b>Investment Team (2)</b></li> <li>Rating Key <ul> <li>Strength</li> <li>Strength</li> <li>St</li></ul></li></ul> | <ul> <li>Please read each item carefull<br/>MUST be rated.</li> </ul>                                                                             | and select the rating that best                                                                                                | reflects your opinion. All items                                                                                |
| abject a sould with a dark many the field of the high of the high of the hi                             | To clarify your rating, consider                                                                                                    | adding your written comments                                                                                                   | as to what you believe the                                                                                      |
| comp.         Wr request hat you be as honest and candid as possible, so as to be positively helpful to the appraises.         Pease note that you will remain strictly ANO/WNOUS to the appraises and that your retings will simply be averaged with other responses received (except if you are the appraises only line manager of course). If you are concerned that your comments may identify you, you may want to generalize your comments are identify you, you may want to generalize your comments and refrain from mentioning specific events.         Once you have redeal litems, and clicked 'Sign Off and Submit Appraisal', you will not be able to make changes to the questionnaire any longer (but you can ask the System Administrator to undo your signoff if you want to do so).         Investment Team (2)         Rating Key         S. Scrength         S. Strength         S. Strength         S. Strength         S. Strength         S. Strength         S. Strength         S. Strength         S. Significant Development Need         Do O       Is highly organised.         1. Administrative Skill         NA 1 2 3 4 5         1. O       O         NA 1 2 3 4 5         2. O       O         S. Significant Development Need         1. Significant Development Need         1. Significant Development Need         2. O       O         NA                                                                                                    | appraisee is doing well, and will appraisee does well as such fe                                                                                  | edback can be encouraging and                                                                                                  | telling him/her what to keep on                                                                                 |
| Please note that you will remain strictly ANONYMOUS to the appraises and that your ratings will simply<br>be used by if you are conserved that your comments may use the paperaises and what to generalise your<br>comments and refrain from mentioning specific events.<br>Once you have rated all items, and clicked 'Sign Off and Submit Appraisal', you will not be able to<br>make charges to the questionned environger (but you can east the System Administrator to undo your<br>spinoff if you want to do co).<br>Investment Team (2)<br>Rating Key<br>5. Exceptional Strength<br>4. Strength<br>5. Fully Competent<br>2. Development Need<br>1. Significant Development Need<br>Unable to rate: N/A<br>1. Administrative Skill<br>N/A 1 2 3 4 5<br>1. \circlellellellellellellellellellellellellel                                                                                                    | <ul> <li>We request that you be as hor</li> </ul>                                                                                                 | est and candid as possible, so as                                                                                              | s to be positively helpful to the                                                                               |
| Please note that you will remain strictly ANDINYOUS to the apprises and that your ratings will simply be averaged with other responses received (exceed) if you are the apprises end will expressed should be apprised and the response should be apprised and the response of the apprised and the response of the apprised and the response of the apprised and the apprised and the response of the apprised and the apprised and the response of the apprised and the apprised and the response of the apprised and the response of the apprised and the apprised and the apprised and the apprised and the apprised and the apprised and the apprised and the apprised and the apprised and the apprised and the apprised and the apprised and the apprised and the apprised and the apprised and the apprised apprised and the apprised apprised and the apprised apprised and the apprised apprised apprised apprised and the apprised apprised ap                          | appraisee.                                                                                                    |                                                                                                    |                                                                                                    |
| Once you have rated all items, and clicked Sign Off and Submit Appraisal, you will not be able to my serving off if you want to do so).         Investment Team (2)         Rating Key         5. Exceptional Strength         4. Strength         3. Fully Competent         2. Significant Development Need Unable to rate: IVA         1. Administrative Skill         NA 1 2 3 4 5         1. O O O O Is highly organised.         2. O O O O Is for the part of the part of the pa                                                                                                    | Please note that you will remain st<br>be averaged with other responses<br>course). If you are concerned that<br>comments and refrain from mentic | rictly ANONYMOUS to the apprais<br>received (except if you are the a<br>your comments may identify yo<br>ning specific events. | see and that your ratings will simply<br>appraisee's only line manager of<br>u, you may want to generalise your |
| Rating Key   9. Exceptional Strength   9. Fully Competent   9. Evolopment Need   1. Significant Development Need   1. Jobit to rate: N/A   1. Administrative Skill   N/A 1 2 3 4 5   1. O O O O O Is highly organised.   2. O O O O Is highly organised.   3. O O O O Is highly organised.   3. O O O O Is highly organised.   3. O O O O Is highly organised.   3. O O O O Is highly organised.   3. O O O O Is highly organised.   3. O O O O Is highly organised.   3. O O O O Is Is friency at keeping records and eliminating unnecessary organower of the processory organower of the processory organower of the processory.   0. Interpersonal Relationships/Skills   2. O O O O Is Is friendly, werm and sincere, and easily approachable.   2. O O O O Is Is friendly, werm and sincere, and easily approachable.   3. O O O O Is Is friendly, werm and sinceres, and easily approachable.   3. O O O O Is Is friendly, werm and sinceres, and easily approachable.   3. O O O O Is Is friendly, werm and sinceres, and easily approachable.   3. Is appeting the understanding, listens empathetically to other and order to other and included, and is Is appeting the understanding.   3. O O O O O Is Is friendly.   3. O O O O O Is Is appeting the understanding.   3. O O O O O Is Is appeting the understanding.   3. O O O O O Is Is appeting the understanding.   3. O O O O O Is Is appeting the understanding.   4. District index WELT? (consider above Performance Standards/Behavioural Indicators - If appeting the understanding.  <                                                                                                    | Once you have rated all items, and<br>make changes to the questionnairs<br>signoff if you want to do so).                                         | l clicked 'Sign Off and Submit Ap<br>any longer (but you can ask the                                                           | opraisal', you will not be able to<br>e System Administrator to undo your                                       |
| Rating Key         S. Exceptional Strength         3. Fully Competent         2. Development Need         3. Significant Development Need         1. Induitistrative Skill         NA 1 2 3 4 5         1. O O O O Is highly organised.         2. O O O O Is for the formation of the payment of the payment of th                                                                                                    |                                                                                                    | Investment Team (2                                                                                                    | )                                                                                                    |
| Nature Rey         S. Exceptional Strength         A. Strength         3. Fully Competent         2. Development Need         1. Significant Development Need         mable to rate: N/A         1. Administrative Skill         N/A 1 2 3 4 5         1. O O O O Is highly organised.         2. O O O O Helps improve administrative processes         3. O O O O Helps improve administrative processes         6. Interpersonal Relationships/Skills         N/A 1 2 3 4 5         24. O O O O Is friendly, warm and sincere, and easily approachable.         25. O O O O Is tactful, compassionate and sensitive, and treats others with respect and dignity.         26. O O O O O Is tactful, compassionate and sensitive, and included, and is considerate of their needs and feelings.         28. O O O O O O O Is a sensitive to cultural diversity, race, gender, and other individual differences.         What is done WELL? (consider above Performance Standards/Behavioural Indicators - if any)         Save Progress         Save Progress         Sepil Check         We thank you for your valued feedback and taking the time to complete this questionnaire!         Save and Complete Later       Sign Of ad Subat Questionnaire!                                                                                                    | Debie Key                                                                                                    |                                                                                                    |                                                                                                    |
| S. Exceptional Strength S. Exceptional Strength S. Fully Completent Development Need Unable to rate: N/A  Administrative Skill  N/A 1 2 3 4 5  Administrative Skill  N/A 1 2 3 4 5  Administrative Skill  N/A 1 2 3 4 5  Administrative science Administrative processes  Administrative processes  Administrative science  Administrative science  Administrative science  Administrative science  Administrative science  Administrative science  Administrative science  Administrative science  Administrative science  Administrative science  Administrative science  Administrative science  Administrative science  Administrative science  Administrative processes  Administrative processes  Administrativ                           | Rating Key                                                                                                    |                                                                                                    |                                                                                                    |
| Solution   Solution   Solution   Solution   Solution   Solution   Solution   Solution   NA 1 2 3 4 5   NA 1 2 3 4 5   Solution   Solution   <                                                                                                    | 4. Strength                                                                                                    |                                                                                                    |                                                                                                    |
| 2. Development Need         1. Significant Development Need<br>Unable to rate: N/A         1. Administrative Skill         N/A 1 2 3 4 5         1. 0 0 0 0 1s highly organised.         2. 0 0 0 0 1s fightly organised.         3. 0 0 0 0 Helps improve administrative processes         6. Interpersonal Relationships/Skills         N/A 1 2 3 4 5         2. 0 0 0 0 1s finedly, warm and sincere, and easily approachable.         25 0 0 0 0 1s finedly, warm and sincere, and easily approachable.         25 0 0 0 0 1s finedly, warm and sincere, and easily approachable.         26 0 0 0 0 1s finedly, warm and sincere, and easily approachable.         27 0 0 0 0 0 1s finedly, warm and sincere, and easily approachable.         28 0 0 0 0 0 1s finedly, warm and sincere, and easily approachable.         27 0 0 0 0 0 1s finedly warm and sincere, and easily approachable.         28 0 0 0 0 0 1s finedly warm and sincere, and easily approachable.         29 0 0 0 0 1s finedly warm and sincere, and easily approachable.         29 0 0 0 0 1s finedly warm and sincere, and easily approachable.         29 0 0 0 0 1s finedly warm and sincere, and easily approachable.         29 0 0 0 0 1s finedly warm and sincere, and easily approachable.         29 0 0 0 0 0 1s finedly warm and sincere, and easily approachable.         20 0 0 0 0 1s finedly warm and warestanding, listens empathetically to others and indinteres.         W                                                                                                    | 3. Fully Competent                                                                                                    |                                                                                                    |                                                                                                    |
| 1. Significant Development Need<br>Unable to rate: N/A         1. Administrative Skill         N/A 1 2 3 4 5         1. 0 0 0 0 1 Is highly organised.         2. 0 0 0 0 1 Is highly organised.         3. 0 0 0 0 1 Is highly organised.         3. 0 0 0 0 1 Is highly organised.         4. 1 2 3 4 5         6. Interpersonal Relationships/Skills         N/A 1 2 3 4 5         2. 0 0 0 0 1 Is friendly, warm and sincere, and easily approachable.         25 0 0 0 0 1 Is friendly, marganisming, listens empathetically to others and respect and dinglow.         26. 0 0 0 0 0 1 Is friendly, warm and sincere, and easily approachable.         27 0 0 0 0 0 1 Is friendly, warm and sincere, and easily approachable.         28 0 0 0 0 0 1 Is friendly, warm friends maning, listens empathetically to others and respect and dinglow.         28 0 0 0 0 0 1 Is friendly, warm and sincere, and easily approachable.         29 0 0 0 0 0 1 Is friendly, warm and sincere, and easily approachable.         29 0 0 0 0 0 1 Is friendly, warm and sincere, and easily approachable.         29 0 0 0 0 0 1 Is friendly at the redisting of the langes.         29 0 0 0 0 0 1 Is friendly at the redisting of the langes.         29 0 0 0 0 0 1 Is estably to cultural diversity, race, gender, and ther individual differences.         What is done WELL? (consider above Performance Standards/Behavioural Indicators - if any)         Save Prooress                                                                                                    | 2. Development Need                                                                                                    |                                                                                                    |                                                                                                    |
| Unable to rate: N/A         1. Administrative Skill         N/A 1 2 3 4 5         1. 0 0 0 0 0 1 Is highly organised.         2. 0 0 0 0 0 0 Helps improve administrative processes.         4. 1 1 2 3 4 5         2. 0 0 0 0 0 0 0 Helps improve administrative processes.         6. Interpersonal Relationships/Skills         N/A 1 2 3 4 5         24. 0 0 0 0 1 Is friendly, warm and sincere, and easily approachable.         25. 0 0 0 0 1 Is friendly, warm and sincere, and easily approachable.         26. 0 0 0 0 1 Is friendly, warm and sincere, and easily approachable.         27. 0 0 0 0 1 Is friendly, warm and sincere, and easily approachable.         28. 0 0 0 0 1 Is friendly, warm and sincere, and resingle.         28. 0 0 0 0 1 Is friendly, warm and sincere, and resingle.         28. 0 0 0 0 1 Is friendly, warm and sincere, and resingle.         29. 0 0 0 0 1 Is friendly, warm and sincere, and resingle.         20 0 0 0 1 Is friendly, warm and sincere, and disclasses and resingle.         28. 0 0 0 0 1 Is friendly, warm and sincere, and resingle.         29. 0 0 0 1 Is friendly, warm and sincere, and resingle.         20 0 0 0 1 Is friendly, warm and sincere, and resingle.         21 0 0 0 0 1 Is friendly, warm and sincere, and resingle.         22 0 0 0 0 1 Is friendly to understanding, listens empathetically to others and respects their opinions.         21 0 0 0 0 0 1 Is friendly warm and si                                                                                                    | 1. Significant Development Need                                                                                                    |                                                                                                    |                                                                                                    |
| 1. Administrative Skill         NA 1 2 3 4 5         1. 0 0 0 0 0 15 shiphly organised.         2. 0 0 0 0 0 15 effective at keeping records and eliminating unnecessary paperwork.         3. 0 0 0 0 16 Helps improve administrative processes.         6. Interpersonal Relationships/Skills         N/A 1 2 3 4 5         24. 0 0 0 15 friendly, warm and sincere, and easily approachable.         25. 0 0 0 15 friendly, warm and sincere, and easily approachable.         27. 0 0 0 0 15 griendly, warm and sincere, and easily approachable.         28. 0 0 0 0 15 Besterint and understanding, listens empathetically to others and respects their opinions.         28. 0 0 0 0 0 15 Besterint and understanding.         28. 0 0 0 0 1 16 Besterint and subtrational differences.         What is done WELL? (consider above Performance Standards/Behavioural Indicators - if any)         Save Process         Save Drooress         Spell Check         We thank you for your valued feedback and taking the time to complete this questionnaire!         Save and Complete Later       Sp off and Subent Questionnaire!                                                                                                    | Unable to rate: N/A                                                                                                    |                                                                                                    |                                                                                                    |
| NA 1 2 3 4 5         1. Image: State of the state of the state of                                                                                   | 1. Administrative Skill                                                                                                    |                                                                                                    |                                                                                                    |
| 1.       Is highly organised.         2.       Is effective at keeping records and eliminating unnecessary paperwork.         3.       Image: Construct of the second of the second of the                                                                                                    | N/A 1 2 3 4 5                                                                                                    |                                                                                                    |                                                                                                    |
| 2.       Is effective at keeping records and eliminating unnecessary paperwork.         3.       Is effective at keeping records and eliminating unnecessary paperwork.         3.       Is effective at keeping records and eliminating unnecessary paperwork.         6. Interpersonal Relationships/Skills         N/A 1 2 3 4 5         24.       Is friendly, warm and sincere, and easily approachable.         25.       Is friendly, warm and sincere, and easily approachable.         26.       Is tacful, compassionate and sensitive, and treats others with respect tafter options.         27.       Is patient and understanding, listens empathetically to others and respect tafter options.         28.       Is patient and understanding, listens empathetically to others and differences.         What is done WELL? (consider above Performance Standards/Behavioural Indicators - if any)         Save Procrease         Save Procrease         Save Procrease         Save Procrease         Spell Check         We tank you for your valued feedback and taking the time to complete this questionnaire!         Spell Check                                                                                                    | 1. 0000001                                                                                                    | s highly organised.                                                                                                    |                                                                                                    |
| Sevent Could be improved?      Sevent Could be improved?                                | 2. 000000                                                                                                    | s effective at keeping records ar                                                                                              | nd eliminating unnecessary                                                                                      |
| Sevent Complete Later  Sign Off ad Subart Questionnaired  Sign Off ad Subart Questionnaired  Sign Off ad Subart Question                           | 3. 000000                                                                                                    | aperwork.<br>Jelos improve administrative pro                                                                                  | resses.                                                                                                    |
| Second State State Stat                           |                                                                                                    |                                                                                                    | ~ ~ ~ ~ ~ ~ ~ ~ ~ ~ ~ ~ ~ ~ ~ ~ ~ ~ ~                                                                           |
|                                                                                                    | man man                                                                                                    | ~~~~~~~~~~~~~~~~~~~~~~~~~~~~~~~~~~~~~~                                                                                         | man and and                                                                                                    |
| N/A 1 2 3 4 5         24.       O       O       Is friendly, warm and sincere, and easily approachable.         25.       O       O       Is tactful, compassionate and sensitive, and treats others with respect and dignty.         26.       O       O       Is batient and understanding, listens empethetically to others and respects their opinions.         27.       O       O       Is sensitive to cultural diversity, race, gender, and included, and is considerate of their needs and feelings.         28.       O       O       Is sensitive to cultural diversity, race, gender, and other individual differences.         What is done WELL? (consider above Performance Standards/Behavioural Indicators - if any)         Ø       Ø         Ø       Save Progress         Save Progress         Ø       Seyell Check         We thank you for your valued feedback and taking the time to complete this questionnaire!         Save and Complete Later       Sign Off and Subart Questionnaire!                                                                                                    | 6. Interpersonal Relationship                                                                                                    | s/Skills                                                                                                    |                                                                                                    |
| 24.       Is friendly, warm and sincere, and easily approachable.         25.       Is tactil, compassionate and sensitive, and treats others with         26.       Is tactin, compassionate and sensitive, and treats others and         27.       Is patient and understanding, listens empathetically to others and         28.       Is actinity, accessionate and sensitive, and included, and is         28.       Is actinity, its patient and understanding, listens empathetically to others and differences.         What is done WELL? (consider above Performance Standards/Behavioural Indicators - if any)         What could be improved?         Save Procress         Save Procress         What could be improved?         Save Procress         Save Procress         Save Complete this questionnaire!         Save and Complete Later                                                                                                    | N/A 1 2 3 4 5                                                                                                    |                                                                                                    |                                                                                                    |
| 25.       Is tactful, compassionate and sensitive, and treats others with respect and dignty.         26.       Is patient and understanding, listens empathetically to others and respects their opinions.         27.       Is tactful, compassionate and sensitive, and included, and is considerate of their needs and feelings.         28.       Is sensitive to cultural diversity, race, gender, and other individual differences.         What is done WELL? (consider above Performance Standards/Behavioural Indicators - if any)         What could be improved?         Save Progress         Save Progress         What could be improved?         Save Progress         We thank you for your valued feedback and taking the time to complete this questionnaire!         Save and Complete Later                                                                                                    | 24. 0 0 0 0 0 0 1                                                                                                    | s friendly, warm and sincere, an                                                                                               | d easily approachable.                                                                                          |
| 26       ••••••••••••••••••••••••••••••••••••                                                                                                    | 25. 000000                                                                                                    | s tactful, compassionate and ser                                                                                               | nsitive, and treats others with                                                                                 |
| 27.       O       O       respects their opinions.         27.       O       O       Prespects their opinions.         28.       O       O       Makes others feel appreciated, valued and included, and is considerate of their needs and feelings.         28.       O       O       Is sensitive to cultural diversity, race, gender, and other individual differences.         What is done WELL? (consider above Performance Standards/Behavioural Indicators - if any)         What could be improved?       Improved?         Save Progress         Sycell Check       We thank you for your valued feedback and taking the time to complete this questionnaire!         Seve and Complete Later       Sign Off and Subant Questornaire                                                                                                    | * 000000                                                                                                    | espect and dignity.<br>s patient and understanding, list                                                                       | ens empathetically to others and                                                                                |
| 27.       O       O       considerate of their meds and feelings.       Interception of their meds and feelings.         28.       O       O       Is sensitive to cultural diversity, race, gender, and other individual differences.         What is done WELL? (consider above Performance Standards/Behavioural Indicators - if any)       Image: Consider above Performance Standards/Behavioural Indicators - if any)         What could be improved?       Image: Consider above Performance Standards/Behavioural Indicators - if any)         What could be improved?       Image: Consider above Performance Standards/Behavioural Indicators - if any)         Save Proaress       Save Proaress         See Bell Check       Image: Consider Bell Section Section S                                                                                                    | 20.000000                                                                                                    | espects their opinions.<br>takes others feel appreciated, va                                                                   | alued and included, and is                                                                                      |
| 28.       Is setsative to Culture unversity, rece, gender, and other individual differences.         What is done WELL? (consider above Performance Standards/Behavioural Indicators - if any)         What could be improved?         Save Proaress         Save Proaress         We thank you for your valued feedback and taking the time to complete this questionnaire!         Save and Complete Later       Sign Off and Submit Questionnaire!                                                                                                    | 27.000000                                                                                                    | onsiderate of their needs and fe                                                                                               | elings.                                                                                                    |
| What is done WELL? (consider above Performance Standards/Behavioural Indicators - if any)         What could be improved?         Save Progress         Save Progress         See II Check         We thank you for your valued feedback and taking the time to complete this questionnaire!         Save and Complete Later       Sign Off and Submit Questionnaire!                                                                                                    | 28. 0 0 0 0 0 0                                                                                                    | s sensitive to cultural diversity, i<br>lifferences.                                                                           | race, gender, and other individual                                                                              |
| What could be improved?         Save Proacess         Save Proacess         We thank you for your valued feedback and taking the time to complete this questionnaire!         Save and Complete Later       Sign Off and Submit Questionnaire                                                                                                    | What is done WELL? (consider abo                                                                                                    | ve Performance Standards/Beha                                                                                                  | avioural Indicators - if any)                                                                                   |
| What could be improved?  Save Progress  Save Progress  Save Progress  Seven Progress  Seven Progress  Seven Progress  Save Progress  Save Progress Save Progress Save Progress  Save Progress  Save Progress  Save Progr                          |                                                                                                    |                                                                                                    | ×                                                                                                    |
| What could be improved?         Save. Progress         Spell Check         We thank you for your valued feedback and taking the time to complete this questionnaire!         Save and Complete Later       Sign Off and Submit Questionnaire                                                                                                    |                                                                                                    |                                                                                                    |                                                                                                    |
| Save Progress Spell Check We thank you for your valued feedback and taking the time to complete this questionnairel Save and Complete Later Sign Off and Submit Questionnaire                                                                                                    | What could be improved?                                                                                                    |                                                                                                    | ^                                                                                                    |
| Save Progress Save Progress Save Progress Save Progress Save Progress Save And taking the time to complete this questionnaire! Save and Complete Later Sign Off and Submit Questionnaire                                                                                                    |                                                                                                    |                                                                                                    |                                                                                                    |
| Spell Check           We thank you for your valued feedback and taking the time to complete this questionnaire!           Save and Complete Later         Sign Off and Submit Questionnaire                                                                                                    |                                                                                                    |                                                                                                    | Save Progress                                                                                                   |
| We thank you for your valued feedback and taking the time to complete this questionnaire! Save and Complete Later Sign Off and Submit Questionnaire                                                                                                    | Spell Check                                                                                                    |                                                                                                    |                                                                                                    |
| We thank you for your valued feedback and taking the time to complete this questionnaire!           Save and Complete Later         Sign Off and Submit Questionnaire                                                                                                    | у эрен спеск                                                                                                    |                                                                                                    |                                                                                                    |
| Save and Complete Later Sign Off and Submit Questionnaire                                                                                                    | We thank you for your value                                                                                                    | d feedback and taking the time                                                                                                 | to complete this questionnaire!                                                                                 |
|                                                                                                    | Save and Con                                                                                                    | plete Later                                                                                                    | Sign Off and Submit Questionnaire                                                                               |

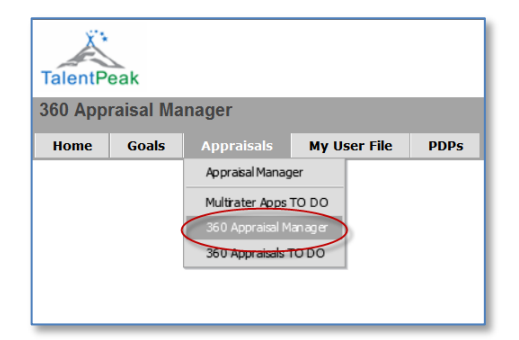

# **360 Appraisal Reports**

After your manager or HR has signed off the completed 360's you can view your completed feedback.

APPRAISALS>>360 Appraisal Manager

Click on the "Indiv Reports" under Form Links to access the 360 feedback reports.

| 360 Appraisal Mana                                | ger           |                               |                                                           |                           | Welcome Deon Hop      | kins Appraisee        |
|---------------------------------------------------|---------------|-------------------------------|-----------------------------------------------------------|---------------------------|-----------------------|-----------------------|
| Home Appraisals                                   | My User File  |                               |                                                           |                           |                       | Sign Out              |
| 360 Appraisa                                      | Manager       |                               |                                                           |                           |                       |                       |
| 360 Appraisa                                      | s TO DO       | Filter                        |                                                           | Apply Filter Clear Filter |                       |                       |
|                                                   |               | Perf Period 1 Jan 2009 - 31 D | ec 2009 💌                                                 |                           |                       |                       |
|                                                   |               |                               | Apprai                                                    | see Deon Hopkins          |                       |                       |
| 360 Appraisals                                    |               |                               |                                                           |                           |                       |                       |
| One result returned                               |               |                               |                                                           |                           |                       |                       |
| Appraisee<br>Appraisor                            | Job Title     | Due Date                      | Signoff                                                   | <u>360s Com</u>           | pleted Rating Average | Form Links            |
| Appraisee: Hopkins, Deon<br>Appraisor: Small, Bob | Marketing Man | ager 14 May 2009              | Appraisee: Not yet<br>Appraisor: 13 Apr 2011 (Don Donald) | 8/8                       | 3                     | Indiv Reports         |
|                                                   |               |                               |                                                           | Only viewable afte        | r manager/admin sig   | gnoff                 |
| and the second                                    |               | A from the                    | - marine the second                                       | mark and and              | man marine            | and the second second |

# Sample Report 1: Tabular

#### Competency-level Tabular Reports show the ratings per Competency only:

| No  | Measure / Competency / Item      | Manager/s       | Peers | Dir Reports | Averages | Appraisee |
|-----|----------------------------------|-----------------|-------|-------------|----------|-----------|
| 1   | Strategic Thinking / Visioning   | 4               | 2     | 2.5         | 2.8      | 4         |
| 2   | Business Thinking/Acumen         | 3               | 2.5   | 3           | 2.8      | 3         |
| 3   | Team Building and Motivation     | 4               | 3.5   | 2           | 3.2      | 5         |
| 4   | Coaching / Mentoring             | 4               | 2.5   | 3           | 3.2      | 2         |
| 5   | Communication (Oral and Written) | 5               | 3.5   | 2.5         | 3.7      | 4         |
| 6   | Conflict Management              | 3               | 2.5   | 2.5         | 2.7      | 4         |
| 7   | Creativity / Innovation          | 4               | 4     | 3           | 3.7      | 4         |
| 8.4 | Decisiv ness                     | and and and and | 3.5   | 3           |          | Same Sund |

Indicator-level Tabular Reports show the ratings per Behavioural Indicator as well (see red text below):

| No | Measure / Competency / Item                                                           | Manager/s      | Peers | Dir Reports | Averages | Appraisee |
|----|---------------------------------------------------------------------------------------|----------------|-------|-------------|----------|-----------|
|    | Commitment / Dedication                                                               | 3.7            | 4.1   | 4.8         | 4.2      | 5         |
|    | 1. Actively strives to achieve objectives, and ensures desired outcomes are achieved. | з              | 4     | 5           | 4        | 5         |
| 1  | 2. Is willing to "go the extra mile" to achieve results.                              | 4              | 4     | 4.7         | 4.2      | 5         |
|    | 3. Has a strong sense of personal obligation.                                         | 4              | 4.3   | 4.7         | 4.3      | 5         |
|    | Communication (Oral and Written)                                                      | 2              | 2.1   | 1.9         | 2        | 4         |
|    | - Expresses yiews in Aluent, clear, it ico mannes, with enthusiasm degce.             | and the second | 2.3   | mar an      | - A land |           |

# Sample Report 2: Narrative

This report has as primary focus the provision of narrative (qualitative) feedback to Appraisees.

| 4. Flexibility / Adaptability                                                                                                  |                                                                                                    |  |  |  |  |  |
|----------------------------------------------------------------------------------------------------|----------------------------------------------------------------------------------------------------|--|--|--|--|--|
| Self: 4<br>4<br>2.3<br>Rater Gp: 2.3                                                                                           | <ul> <li>Performance Standards / Behavioural Indicators</li> <li>Is open to new ways of working, ideas and processes.</li> <li>Adapts quickly and effectively to new environments, people, and responsibilities.</li> <li>Readily adapts to stressful situations and factors outside of his/her control.</li> </ul> |  |  |  |  |  |
| What is done WELL? (consider above Perform                                                                                     | ance Standards/Behavioural Indicators - if any)                                                                                                    |  |  |  |  |  |
| Self<br>I adapt quickly to new situations and respons                                                                          | sibilities                                                                                                    |  |  |  |  |  |
| Rater Group<br>Handles stressful situations well<br>He readily adapts to factors outside of his con<br>What could be improved? | ntrol.                                                                                                    |  |  |  |  |  |
| Self                                                                                                    |                                                                                                    |  |  |  |  |  |
| Rater Group<br>Deon is frequently dismissive of ideas offered                                                                  | d by others - thinking he has all the answers.                                                                                                    |  |  |  |  |  |
| Ideas from others not always appreciated                                                                                       |                                                                                                    |  |  |  |  |  |
| Deon thinks others' ideas are not worthy of c                                                                                  | consideration, which can be very demotivating.                                                                                                    |  |  |  |  |  |
| Can be temperamental at times                                                                                                  |                                                                                                    |  |  |  |  |  |
| Can have a bit of a confrontational style in te<br>ideas.                                                                      | sam meetings when he gets some opposition to his                                                                                                    |  |  |  |  |  |

# Sample Report 3: Graphical

This report has two Bar Charts

#### Bar Chart 1 example:

| Bar Chart                                               |     |                |            |   |   |   |   |   |
|---------------------------------------------------------|-----|----------------|------------|---|---|---|---|---|
| Active Target: Item # No of Items: All Order: Ascending |     |                |            |   |   |   |   |   |
| Show individual Rater Groups                            |     |                |            |   |   |   |   |   |
| Measure / Competency / Item Self RGp 0                  |     |                |            | 1 | 2 | 3 | 4 | 5 |
|                                                         | 5   | 4.2            | 5<br>4.2   |   |   |   |   |   |
| 1. Commitment / Dedication                              |     | Mgrs           | 3.7        |   |   |   |   |   |
|                                                         |     | Peers<br>DRpts | 4.1<br>4.8 |   |   |   |   |   |
|                                                         | 4   | 2              | 4          |   |   |   |   |   |
| 2. Communication (Oral and                              |     | Mars           | 2<br>2     |   |   |   |   |   |
| written)                                                |     | Peers          | 2.1        |   |   |   |   |   |
|                                                         |     | DRpts          | 1.9        |   |   |   |   |   |
|                                                         | 4.2 | 3.1            | 4.2<br>3.1 |   |   |   |   |   |
| 3. Creativity / Innovation                              |     | Mgrs           | 3.4        |   |   |   |   |   |
|                                                         |     | Peers          | 3.2        |   |   |   |   |   |
|                                                         |     | DRpts          | 2.8        |   |   |   |   |   |
|                                                         | 4.3 | 2.2            | 4.3<br>2.2 |   |   |   |   |   |
| 4. Flexibility / Adaptability                           |     | Mgrs           | 2.7        |   | - |   | m | - |

This bar chart has a filter (see below) to create dynamic "sub-reports" of any combination you wish (Active Target, No of Items, Order). This is extremely useful in analysing Appraisee Strengths and Development Needs – and to use during feedback/coaching sessions with employees.

| Report Op         | Report Options           |  |  |  |  |  |  |  |  |
|-------------------|--------------------------|--|--|--|--|--|--|--|--|
| Active<br>Target: | ◯Item # ⊙Self ◯RGp       |  |  |  |  |  |  |  |  |
| No of<br>Items:   | O All O1 O2 ⊙3 O4 O5     |  |  |  |  |  |  |  |  |
| Order:            | ⊙ Ascending ○ Descending |  |  |  |  |  |  |  |  |
| Generate          | Report Default           |  |  |  |  |  |  |  |  |

#### Bar Chart 2 (Gap Analysis) example:

| C<br>This report shows the difference in ratings<br>Group for each item. It highlights the Appro<br>under-rating. | Gap Ar<br>(i.e. the '<br>aisee's 'b | gap') bet<br>ind spots | ween t<br>s' in re | the App<br>spect o | praisee<br>of both c | (Self) a<br>ver-rati | nd the F<br>ing and | later |
|----------------------------------------------------------------------------------------------------|-------------------------------------|------------------------|--------------------|--------------------|----------------------|----------------------|---------------------|-------|
| Show : ③ All ○ Manager/s ○ Peers ○                                                                                | Dir Repo                            | rts                    |                    | Sh                 | ow Standa            | ards/Indi            | cators              |       |
| Measure / Competency / Item                                                                                       | Self                                | RGp                    | 0                  | 1                  | 2                    | 3                    | 4                   | 5     |
| 4. Flexibility / Adaptability                                                                                     | 4.3                                 | 2.2                    | 2.1                |                    |                      |                      |                     |       |
| 2. Communication (Oral and<br>Written)                                                                            | 4                                   | 2                      | 2                  |                    |                      |                      |                     |       |
| 8. Self-Control                                                                                                   | 3.5                                 | 1.6                    | 1.9                |                    |                      |                      |                     |       |
| 3. Creativity / Innovation                                                                                        | 4.2                                 | 3.1                    | 1.1                |                    |                      |                      |                     |       |
| 1. Commitment / Dedication                                                                                        | 5                                   | 4.2                    | 0.8                |                    |                      |                      |                     |       |
| 7. Interpersonal<br>Relationships/Skills                                                                          | 2.8                                 | 2                      | 0.8                |                    |                      |                      |                     |       |
| 5. Initiative / Proactivity                                                                                       | 3.6                                 | 3.7                    | 0.1                |                    |                      |                      |                     |       |
| 6. Integrity                                                                                                    | 3                                   | 4                      | 1                  |                    |                      |                      |                     |       |
| Average                                                                                                    | 3.8                                 | 2.9                    | 0.9                |                    |                      |                      |                     |       |
|                                                                                                    |                                     |                        | 0                  | 1                  | 2                    | 3                    | 4                   | 5     |
|                                                                                                    |                                     |                        |                    | Sh                 | ow Standa            | ards/Indio           | ators               |       |

# **Sample Report 4: Graphical MAIN**

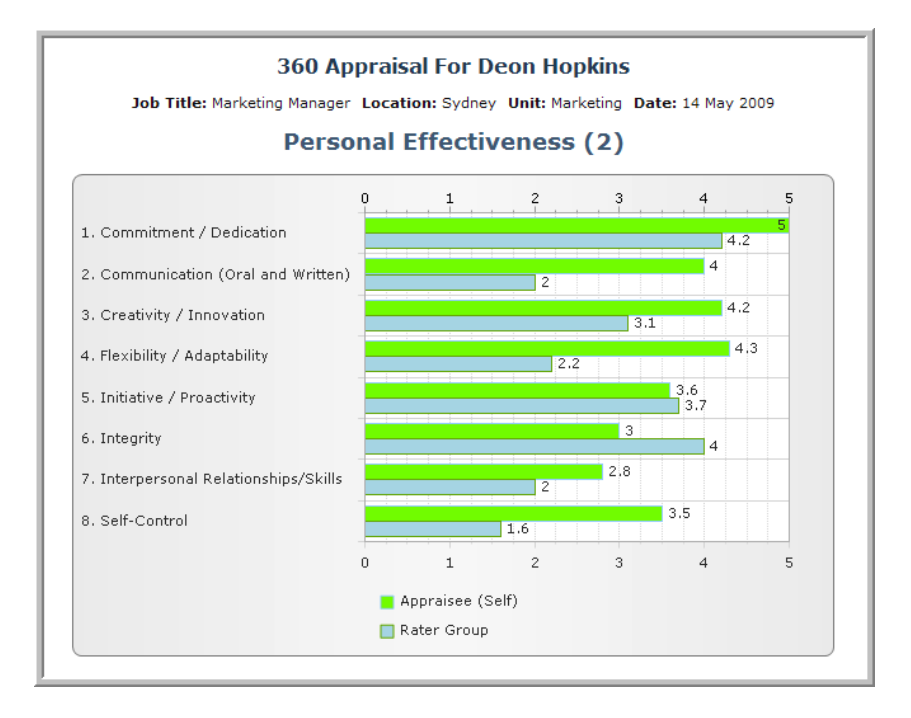

THIS PAGE LEFT BANK INTENTIONALLY